## COMPAQ

RA/MA8000, ESA/EMA12000 Fibre Solution Software V8.5C for Windows 2000 Datacenter Server Installation Guide

First Edition (September 2000) Part Number AA-RNARA-TE Compag Computer Corporation

#### Notice

© 2000 Compaq Computer Corporation

COMPAQ, the Compaq logo, and StorageWorks, registered in U. S. Patent and Trademark Office.

Microsoft, MS-DOS, Windows, Windows NT are trademarks of Microsoft Corporation.

Intel, Pentium, Celeron, and Xeon are trademarks of Intel Corporation.

UNIX is a trademark of The Open Group.

All other product names mentioned herein may be trademarks of their respective companies.

Compaq shall not be liable for technical or editorial errors or omissions contained herein. The information in this document is subject to change without notice. The warranties for Compaq products are set forth in the express limited warranty statements accompanying such products. Nothing herein should be construed as constituting an additional warranty.

THE INFORMATION IN THIS PUBLICATION IS PROVIDED "AS IS" WITHOUT WARRANTY OF ANY KIND. ANY RISK ARISING OUT OF THE USE OF THIS INFORMATION REMAINS WITH THE RECIPIENT. IN NO EVENT SHALL COMPAQ BE LIABLE FOR ANY DIRECT, INDIRECT, CONSEQUENTIAL, OR OTHER DAMAGES WHATSOEVER (INCLUDING WITHOUT LIMITATION, DAMAGES FOR BUSINESS INTERRUPTION OR LOSS OF BUSINESS INFORMATION OR PROFITS, ), EVEN IF COMPAQ HAS BEEN ADVISED OF THE POSSIBILITY OF SUCH DAMAGES AND WHETHER IN AN ACTION OF CONTRACT OR TORT, INCLUDING NEGLIGENCE.

Compaq RA/MA8000, ESA/EMA12000 Fibre Solution Software V8.5C for Windows 2000 Datacenter Server Installation Guide First Edition (September 2000) Part Number AA-RNARA-TE

## Contents

#### **About This Guide**

| Purpose and Scope            | vii  |
|------------------------------|------|
| Important Safety Information | vii  |
| Text Conventions             | viii |
| Symbols in Text              | viii |
| Symbols on Equipment         | ix   |
| Rack Stability               | x    |
| Getting Help                 | x    |
| Compaq Technical Support     | xi   |
| Compaq Website               | xi   |
| Compaq Authorized Reseller   | xi   |
|                              |      |

## Chapter 1

### Preparing Your Windows 2000 Datacenter Server

| 1.1 Installation Overview                                               | 1-2    |
|-------------------------------------------------------------------------|--------|
| 1.2 Installing the KGPSA Adapter Device Driver                          | 1-4    |
| 1.3 Initial Setup Settings                                              | 1-5    |
| 1.4 Run the Fibre Channel Software Setup Program                        | 1-6    |
| 1.4.1 Fibre Channel Software setup for single path configurations       | 1-6    |
| 1.4.2 Fibre Channel Software setup for multiple path configurations and |        |
| Secure Path software installation                                       | 1-6    |
| 1.4.3 Extended Configuration Setting                                    | 1-7    |
| 1.5 Install the SBBs in the RA8000/ESA12000 Storage System Cabinet      | 1-7    |
| 1.6 Install Disks in the Model 4200 Family Disk Enclosure for the       |        |
| MA8000/EMA12000 Storage System                                          | 1-8    |
| 1.7 Install the PCMCIA Card into the HSG80 Controller                   | 1-9    |
| 1.8 Install the Fibre Channel Adapter in the Host                       | . 1-10 |
| 1.9 Connect the Fibre Channel Adapter to the to the HSG80 Controller    | . 1-10 |
|                                                                         |        |

*iv* Compaq RA/MA8000, ESA/EMA12000 Fibre Solution Software V8.5C for Windows 2000 Datacenter Server Installation Guide

#### Chapter 2

#### Installing SWCC Client and Creating Your First Virtual Disk

| 2.1 Introduction                                                 |     |
|------------------------------------------------------------------|-----|
| 2.2 Connection Methods:                                          | 2-2 |
| 2.2.1 Serial Port Connection:                                    |     |
| 2.2.2 Other Communication Methods:                               | 2-3 |
| 2.3 Installing StorageWorks Command Console Client               | 2-4 |
| 2.4 Launching Command Console Client                             | 2-5 |
| 2.5 Establishing a Serial Connection to the HSG80 Storage Window |     |
| 2.6 Controller Properties                                        |     |
| 2.7 Creating Your First Virtual Disk                             |     |
| 2.7.1 Start the Wizard                                           |     |
|                                                                  |     |

#### Chapter 3

| Installi | ng the StorageWorks Command Console for the Fibre Channel        | Switch |
|----------|------------------------------------------------------------------|--------|
| 3.1      | Initial Fibre Channel Switch Configuration                       | 3-1    |
| 3.2      | Installing the Fibre Channel Switch Client                       | 3-2    |
|          | 3.2.1 Fibre Channel Switch Client Installation                   | 3-3    |
|          | 3.2.2 Removing the Fibre Channel Switch Client from Windows 2000 | 3-4    |
| 3.3      | Installing the Fibre Channel Switch Agent                        | 3-4    |
|          | 3.3.1 Beginning the Fibre Channel Switch Agent Installation      | 3-5    |
|          | 3.3.2 Completing the Fibre Channel Switch Agent Installation     | 3-6    |
|          | 3.3.3 Removing the Fibre Channel Switch Agent from Windows 2000  | 3-7    |
| 3.4      | Configuring the Fibre Channel Switch Agent on Windows 2000       | 3-8    |
|          | 3.4.1 Client Notification Options                                | 3-9    |
|          | 3.4.2 Adding a Client System Entry                               | 3-9    |
|          | 3.4.3 Modifying a Client System Entry                            | 3-11   |
|          | 3.4.4 Deleting a Client System Entry                             | 3-11   |
|          | 3.4.5 Changing the Polling Interval                              | 3-12   |
|          | 3.4.6 Stopping and Starting the Fibre Channel Switch Agent       | 3-13   |
| 3.5      | Connecting to the Fibre Channel Switch using the SWCC Client     | 3-14   |

#### Chapter 4

#### **Completing Your Storage Configuration under Windows 2000 Datacenter Server**

- 4.1 Completing Your Configuration under Windows 2000 Datacenter Server ...... 4-1

## Chapter 5

#### **Communicating Over a Network**

| 5.1 | Introduction                                             |     |
|-----|----------------------------------------------------------|-----|
|     | 5.1.1 Agent                                              |     |
|     | 5.1.2 Client                                             |     |
| 5.2 | Before You Start                                         |     |
| 5.3 | Configuring the HS Series Agent                          |     |
|     | 5.3 1 Enter a Password (Step 1 of 3)                     | 5-4 |
|     | 5.3.2 Enter/Modify Client Data (Step 2 of 3)             |     |
|     | 5.3.3 Enter Storage Subsystem Data (Step 3 of 3)         |     |
|     | 5.3.4 Run Agent Service                                  |     |
| 5.4 | Adding Storage Subsystems and Their Hosts to the Network | 5-7 |
|     |                                                          |     |

## Appendix A

#### Creating Your Storage Configuration with the CLI

| A.1 Configuration Guidelines                          | A-2  |
|-------------------------------------------------------|------|
| A.1.1 Controller Device Configuration Guidelines      |      |
| A.1.2 Controller Host System Configuration Guidelines |      |
| A.2 Accessing the CLI                                 | A-6  |
| A.2.1 Connecting the Cable                            | A-6  |
| A.2.2 Establishing Connection with a Host             |      |
| A.3 Adding Disks to the Configuration                 | A-9  |
| A.4 Creating a RAIDset                                | A-10 |
| A.4.1 Initializing a RAIDset                          | A-11 |
| A.4.2 Adding a RAIDset as a Logical Unit              | A-11 |
| A.4.3 Setting Writeback Cache                         | A-12 |
| A.4.4 Setting Read Ahead Cache                        | A-12 |
| A.5 Creating a Stripeset                              | A-12 |
| A.5.1 Initializing a Stripeset                        | A-13 |
| A.5.2 Adding a Stripeset as a Logical Unit            | A-13 |
| A.5.3 Setting Writeback Cache                         | A-13 |
| A.6 Creating a Mirrorset                              | A-14 |
| A.6.1 Initializing a Mirrorset                        | A-14 |
| A.6.2 Adding a Mirrorset as a Logical Unit            | A-14 |
| A.6.3 Setting Writeback Cache                         | A-15 |
| A.7 Creating a Striped Mirrorset                      | A-15 |
| A.7.1 Creating Mirrorsets                             | A-15 |
| A.7.2 Striping the Mirrorsets                         | A-15 |
| A.7.3 Initializing the Striped Mirrorset              | A-16 |
| A.7.4 Adding a Striped Mirrorset as a Logical Unit    | A-16 |
| A.7.5 Setting Writeback Cache                         | A-16 |
| A.8 Adding Individual Disks as Logical Units          | A-17 |
| A.8.1 Initializing Individual Disks                   | A-17 |
| A.8.2 Adding as Logical Units                         | A-17 |

vi Compaq RA/MA8000, ESA/EMA12000 Fibre Solution Software V8.5C for Windows 2000 Datacenter Server Installation Guide

| Creating Your Storage Configuration with the CLI                                     |      |
|--------------------------------------------------------------------------------------|------|
| continued                                                                            |      |
| A.9 Adding Devices to the Spareset                                                   | A-18 |
| A.10 Saving Copies of the Configuration                                              | A-18 |
| A.11 Recording your Configuration                                                    | A-19 |
| Appendix B<br>Planning Your Storage Configuration<br>B.1 Planning Your Configuration | B-1  |
| Appendix C                                                                           |      |
| Valid ALPA Settings<br>C.1 Valid ALPA Settings                                       | C-1  |

#### Index

## **About This Guide**

## **Purpose and Scope**

This guide is designed to be used as step-by-step instructions for installation and as a reference for operation, troubleshooting, and future upgrades for the Compaq Windows 2000 Datacenter Solution Storage Paq.

### **Important Safety Information**

Before installing this product, read the *Important Safety Information* document provided.

viii Compaq RA/MA8000, ESA/EMA12000 Fibre Solution Software V8.5C for Windows 2000 Datacenter Server Installation Guide

## **Text Conventions**

This document uses the following conventions to distinguish elements of text:

| Keys                                                | Keys appear in boldface. A plus sign (+) between<br>two keys indicates that they should be pressed<br>simultaneously.  |
|-----------------------------------------------------|----------------------------------------------------------------------------------------------------|
| USER INPUT                                          | User input appears in a different typeface and in uppercase.                                                           |
| FILENAMES                                           | File names appear in uppercase italics.                                                                                |
| Menu Options,<br>Command Names,<br>Dialog Box Names | These elements appear in initial capital letters.                                                                      |
| COMMANDS,<br>DIRECTORY NAMES,<br>and DRIVE NAMES    | These elements appear in uppercase.                                                                                    |
| Туре                                                | When you are instructed to <i>type</i> information, type the information <b>without</b> pressing the <b>Enter</b> key. |
| Enter                                               | When you are instructed to <i>enter</i> information, type the information and then press the <b>Enter</b> key.         |

## Symbols in Text

The following symbols are found in the text of this guide to indicate different types of information.

WARNING: Text set off in this manner indicates that failure to follow directions in the warning could result in bodily harm or loss of life.

**CAUTION:** Text set off in this manner indicates that failure to follow directions could result in damage to equipment or loss of information.

**IMPORTANT:** Text set off in this manner presents clarifying information or specific instructions.

**NOTE:** Text set off in this manner presents commentary, sidelights, or interesting points of information.

## **Symbols on Equipment**

The following symbols are placed on equipment to indicate the presence of potentially hazardous conditions:

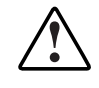

This symbol in conjunction with any of the following symbols indicates the presence of a potential hazard. The potential for injury exists if warnings are not observed. Consult your documentation for specific details.

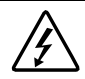

This symbol indicates the presence of hazardous energy circuits or electric shock hazards. Refer all servicing to qualified personnel.

**WARNING:** To reduce the risk of injury from electric shock hazards, do not open this enclosure. Refer all maintenance, upgrades, and servicing to qualified personnel.

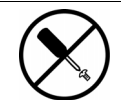

This symbol indicates the presence of electric shock hazards. The area contains no user or field serviceable parts. Do not open for any reason.

**WARNING:** To reduce the risk of injury from electric shock hazards, do not open this enclosure.

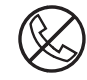

This symbol on an RJ-45 receptacle indicates a Network Interface Connection.

**WARNING:** To reduce the risk of electric shock, fire, or damage to the equipment, do not plug telephone or telecommunications connectors into this receptacle.

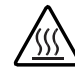

This symbol indicates the presence of a hot surface or hot component. If this surface is contacted, the potential for injury exists.

**WARNING:** To reduce the risk of injury from a hot component, allow the surface to cool before touching.

*x* Compaq RA/MA8000, ESA/EMA12000 Fibre Solution Software V8.5C for Windows 2000 Datacenter Server Installation Guide

Symbols on Equipment -- Continued

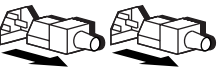

These symbols on power supplies or systems indicate the equipment is supplied by multiple sources of power.

**WARNING:** To reduce the risk of injury from electric shock, remove all power cords to completely disconnect power from the system.

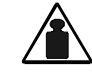

This symbol indicates that the component exceeds the recommended weight for one individual to handle safely.

Weight in kg **WARNING:** To reduce the risk of personal injury or damage to the Weight in lb equipment, observe local occupational health and safety requirements and guidelines for manual material handling.

### **Rack Stability**

**WARNING:** To reduce the risk of personal injury or damage to the equipment, be sure that:

- The leveling jacks are extended to the floor.
- The full weight of the rack rests on the leveling jacks.
- The stabilizing feet are attached to the rack if it is a single rack installation.
- The racks are coupled together in multiple rack installations.
- Only one component is extended at a time. A rack may become unstable if more than one component is extended for any reason.

## **Getting Help**

If you have a problem and have exhausted the information in this guide, you can get further information and other help in the following locations.

#### **Compaq Technical Support**

In North America, call the Compaq Technical Phone Support Center at 1-800-OK-COMPAQ. This service is available 24 hours a day, 7 days a week. For continuous quality improvement, calls may be recorded or monitored.

Outside North America, call the nearest Compaq Technical Support Phone Center. Telephone numbers for worldwide Technical Support Centers are listed on the Compaq website. Access the Compaq website:

http://www.compaq.com

Be sure to have the following information available before you call Compaq:

- Technical support registration number (if applicable)
- Product serial number
- Product model name and number
- Applicable error messages
- Add-on boards or hardware
- Third-party hardware or software
- Operating system type and revision level

#### **Compaq Website**

The Compaq website has information on this product as well as the latest drivers and Flash ROM images. Access the Compaq website:

http://www.compaq.com

#### **Compaq Authorized Reseller**

For the name of your nearest Compaq authorized reseller:

- In the United States, call 1-800-345-1518.
- In Canada, call 1-800-263-5868.
- Elsewhere, see the Compaq website for locations and telephone numbers.

# Chapter **1**

## Preparing Your Windows 2000 Datacenter Server

This chapter provides an installation overview and describes how to install the KGPSA Adapter device driver, the Fibre Channel (FC) software, and StorageWorks RAID Windows 2000 device driver in your host server(s).

The steps to prepare *each* Windows 2000 host server in your configuration for use with the RA8000/ESA12000 or MA8000/EMA12000 storage system, are as follows:

- Install the KGPSA Adapter Device Driver.
- Adjust Initial Setup Settings.
- Run the Fibre Channel Software Setup and install the RAID Windows 2000 Device Driver.
- If multiple KGPSA adapters are installed in the Datacenter server for multi path connection, install Secure Path version 3.1 software and the Secure Path Software Update 2 (or later version).

**1-2** Compaq RA/MA8000, ESA/EMA12000 Fibre Solution Software V8.5C for Windows 2000 Datacenter Server Installation Guide

### **1.1 Installation Overview**

Following is a quick overview of the major steps in preparing a Compaq Datacenter Server system:

- 1. Unpack the hardware.
- 2. Install hardware components.
  - a. Please read the documents on the Windows 2000 Datacenter Solution Storage CD-ROM on hardware installation and configuration.
- 3. Connect all the cabling.
  - a. Please read the documents on the Windows 2000 Datacenter Solution Storage CD-ROM on hardware installation and configuration.
- 4. Power up and perform software installation.
  - a. Please read the Installation Reference Guide found on the Datacenter Solutions Kit CD
- 5. For Secure Path installations, proceed to step 6. The following instructions are for systems without Secure Path. There are two CDs required for this step, the Windows 2000 Datacenter QuickRestore CD and the Windows 2000 Datacenter Solution Storage CD.
  - a. If the server Windows 2000 pre-install image is not intact, install the OS with the QuickRestore CD.
  - b. After the OS is installed, update the time and date.
  - c. Update the Emulex drivers with KGPSA adapter device driver (the instructions are described in the Device Driver section).
  - d. Install the StorageWorks FC-Switch software (you will use the Datacenter Solutions Kit CD).
  - e. Go to Step 7 -installing your backup and management utilities.

- 6. There are four CDs required for this step, the Windows 2000 Datacenter QuickRestore CD, the Windows 2000 Datacenter Solution Storage CD, the Secure Path version 3.1 CD and the Secure Path Software Update 2 CD.
  - a. If the server Windows 2000 pre-install image is not intact, install the OS with the QuickRestore CD.
  - b. After the OS is installed, update the time and date.
  - c. Update the Emulex drivers with KGPSA adapter device driver (the instructions are described in the Device Driver section).
  - d. Install Secure Path 3.1 software using the Secure Path CD (FC switch and Secure Path).
  - e. Install Secure Path Software Update 2.
- 7. Install StorageWorks Command Console using the Windows 2000 Datacenter Solution Storage CD.

**1-4** Compaq RA/MA8000, ESA/EMA12000 Fibre Solution Software V8.5C for Windows 2000 Datacenter Server Installation Guide

## 1.2 Installing the KGPSA Adapter Device Driver

**IMPORTANT:** The KGPSA Adapter Device Driver *must* be installed as the *first* step in preparing your server(s). Otherwise, improper KGPSA driver registry settings will result.

To install the KGPSA adapter device driver, follow these steps:

- 1. Insert the Windows 2000 Datacenter Solution Storage CD-ROM into the CD-ROM drive. The Raid Array Solution Storage installation dialog box will open but do not install the solution software at this time. Select *Exit* to close this dialog.
- 2. From the Windows 2000 Start Menu, select *Settings*, then open *Control Panel*.
- 3. From *Administrative Tools*, select *Computer Management*, then open *Device Manager*.
- 4. Once *Device Manager* is open, select *SCSI and RAID controllers* to select the driver type. Select *Emulex 8000, PCI-Fibre Channel Adapter*.
- 5. Open the *Properties* screen by right-clicking and selecting *Properties*, once *Properties* is open, select the *Driver* tab.
- 6. From the *Driver* screen, select the *Update Driver* button to begin the *Upgrade Device Driver Wizard*.
- 7. Select *Next*, then from the second screen of the wizard, select *Display a list of the known drivers for this device so that I can choose a specific driver*.
- 8. In the third screen of the wizard, click on the *Have Disk* button, then the *Install From Disk Box* will appear. Select *Browse*.
- 9. From *Browse*, select *CD-ROM*. Then, from the CD, open the *KGPSA* folder.
- 10. Once the KGPSA folder opens, select the WIN2K folder for OEM setup. Click *Open* and proceed through the remaining steps of the wizard to complete the driver installation.

**NOTE:** During installation an *Update Driver Warning* dialog box may appear. Select *Yes* to Continue.

 After driver installation a dialog box will prompt to restart the computer. If there are more KGPSA adapters to install, do not restart. Repeat steps 3 through 9 to install the device driver on remaining adapters. After the last adapter is installed, restart the computer.

## **1.3 Initial Setup Settings**

#### **Terms and Definitions:**

It may be useful to be familiar with the following terms and definitions when making the necessary choices for initial setup.

*SCSI* – Data transfer protocol used in computers and storage systems. SCSI-3 is a superset of SCSI-2. Both types are available in the RA8000/ESA12000 or MA8000/EMA12000 and its supported computers.

*CCL* – Command Console LUN, a "SCSI Logical Unit Number" virtual-device used for communicating with Command Console Graphical User Interface (GUI) software.

*Failover* – The ability for HSG80 controllers to transfer control from one controller to another in the event of a controller failure. This ensures uninterrupted operation. Use Transparent Failover mode for single-server configurations. Use Multi-bus mode for Secure Path based configurations.

*Fibre Channel* – Very high-speed data bus protocol and technology used to connect computer components. It is what connects the RA8000/ESA12000 or MA8000/EMA12000 to your server. Use Arbitrated Loop mode for hub configurations and Fabric mode for switches.

#### Settings:

Your new storage system components must be initially configured using a serial cable connection to the HSG80 array controllers. You may change one or more of the following settings: SCSI-2 or SCSI-3 mode, CCL enabled or disabled, Transparent or Multi-bus Failover mode, and Arbitrated Loop or Fabric mode.

The controllers are preset with the following settings:

- SCSI-2 mode
- CCL enabled
- Transparent Failover mode
- Arbitrated Loop mode (fixed addresses)

## **1-6** Compaq RA/MA8000, ESA/EMA12000 Fibre Solution Software V8.5C for Windows 2000 Datacenter Server Installation Guide

You can use either SCSI-2 or SCSI-3 mode with the ACS 8.5 version of HSG80 controller software. However, if you intend to use your storage system in a heterogeneous system environment, you may need to use a specific SCSI mode depending on what is required for the other, connected operating systems. If you use the preset SCSI-2 mode, then you must change CCL to the disabled state. Instructions for making these changes are in *Chapter 2*, of this guide.

The KGPSA adapter driver installs by default to FC Loop mode and must be changed to FC Fabric mode for Windows 2000 Datacenter switched fabric configurations. This change to fabric mode is performed automatically but the Fibre Channel Setup Software installation.

If you plan to install Secure Path software, then you must select Multi-bus mode in both of your HSG80 controllers. Instructions are available in the Secure Path software kit.

### 1.4 Run the Fibre Channel Software Setup Program

There are two paths for Fibre Channel Software setup depending on the number of KGPSA host bus adapters in the system.

# **1.4.1** Fibre Channel Software setup for single path configurations

The Fibre Channel Software and RAID Windows 2000 Device Driver (HSXDISK.SYS) software is installed on your host server from the Windows 2000 Datacenter Solution Storage CD-ROM. After you insert the CD-ROM the program should start automatically.

**NOTE:** If the program does not start automatically after inserting the CD-ROM, go to the CD-ROM drive directory and click on install.bat in the root directory.

- 1. Insert the Windows 2000 Datacenter Solution Storage CD-ROM and select Solution Software for ACS version 8.5.
- 2. Select Transparent Mode FC Software and follow the installation wizard steps to complete the installation.
- 3. After installation completes, reboot the server.

#### **1.4.2 Fibre Channel Software setup for multiple path configurations and Secure Path software installation**

- 1. Insert the Windows 2000 Datacenter Solution Storage CD-ROM and select Solution Software for ACS version 8.5.
- 2. Select Multiple Path Mode FC Software and follow the installation wizard steps to complete the installation.
- 3. Insert the Secure Path v3.1 CD-ROM and follow the Secure Path installation instructions.
- 4. Insert the Secure Path Software Update 2 CD-ROM (or later), change to the SPINSTALL directory, click on the Setup application and install the Secure Path update. When prompted, remove the previous installation and replace with the update.

#### 1.4.3 Extended Configuration Setting

The Extended Configuration option is set by default by the Solution Storage setup software for Windows 2000 Datacenter servers. This setting must be set on all other Windows NT and Windows 2000 servers accessing the same HSG80 host ports. Selecting this option will adjust registry settings for your KGPSA host bus adapter to operate in an "Extended Configuration" environment.

## 1.5 Install the SBBs in the RA8000/ESA12000 Storage System Cabinet

Perform the following steps to install SBBs into the storage cabinet and refer to Figure 1–2:

1. Insert an SBB into the shelf guide slots and slide the SBB into the shelf until the mounting tabs snap into place.

**1-8** Compaq RA/MA8000, ESA/EMA12000 Fibre Solution Software V8.5C for Windows 2000 Datacenter Server Installation Guide

and from bottom-to-top.

2. For optimum SCSI bus distribution, install the SBBs from left-to-right

Figure 1-1. Installing SBBs into Storage System Cabinet

## 1.6 Install Disks in the Model 4200 Family Disk Enclosure for the MA8000/EMA12000 Storage System

Perform the following steps to install disks into Model 4200 family disk enclosure and refer to Figure 1–3:

1. Insert a disk into the enclosure guide slots and slide the disk into the shelf until the mounting tabs snap into place.

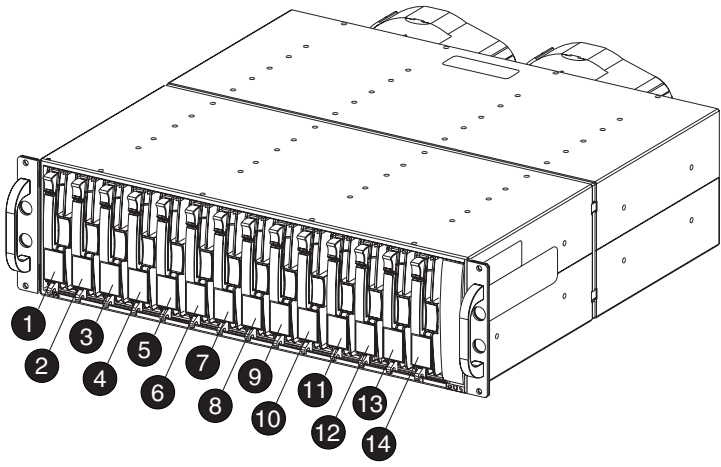

NOTE: Only 12 disks are supported in the single-bus Model 4214 disk enclosure

CXO7219A

|            | Model 4214 Disk Enclosure (Single-Bus) |    |    |    |    |    |    |    |    |    |    |    |    |    |
|------------|----------------------------------------|----|----|----|----|----|----|----|----|----|----|----|----|----|
| Bay        | 1                                      | 2  | 3  | 4  | 5  | 6  | 7  | 8  | 9  | 10 | 11 | 12 | 13 | 14 |
| SCSI<br>ID | 00                                     | 01 | 02 | 03 | 04 | 05 | 08 | 09 | 10 | 11 | 12 | 13 | 14 | 15 |

|      | Model 4254 Disk Enclosure (Dual-Bus) |    |    |         |    |    |    |    |    |    |         |    |    |    |
|------|--------------------------------------|----|----|---------|----|----|----|----|----|----|---------|----|----|----|
| Bay  | 1                                    | 2  | 3  | 4       | 5  | 6  | 7  | 8  | 9  | 10 | 11      | 12 | 13 | 14 |
| SCSI |                                      |    | S  | CSI Bus | Α  |    |    |    |    | S  | CSI Bus | В  |    |    |
| ID   | 00                                   | 01 | 02 | 03      | 04 | 05 | 08 | 00 | 01 | 02 | 03      | 04 | 05 | 08 |

Figure 1-2. Model 4200 family disk enclosure

# 1.7 Install the PCMCIA Card into the HSG80 Controller

Install the PCMCIA card into the HSG80 controller as follows and refer to Figure 1–4.

- 1. Remove the ESD cover from the controller PCMCIA slot.
- 2. Insert the PCMCIA card in the controller PCMCIA slot.

- **1-10** Compaq RA/MA8000, ESA/EMA12000 Fibre Solution Software V8.5C for Windows 2000 Datacenter Server Installation Guide
  - 3. Replace the ESD cover over the controller PCMCIA slot.
  - 4. Repeat the procedure for a second controller.

**CAUTION:** If you bump against the SCSI ID selector switch above the top controller, you can change the switch setting by mistake. Check the setting before you go on and reset the switch if necessary; the switch should be set on 0 for the first cabinet, 2 for the second cabinet, and 3 for the third cabinet.

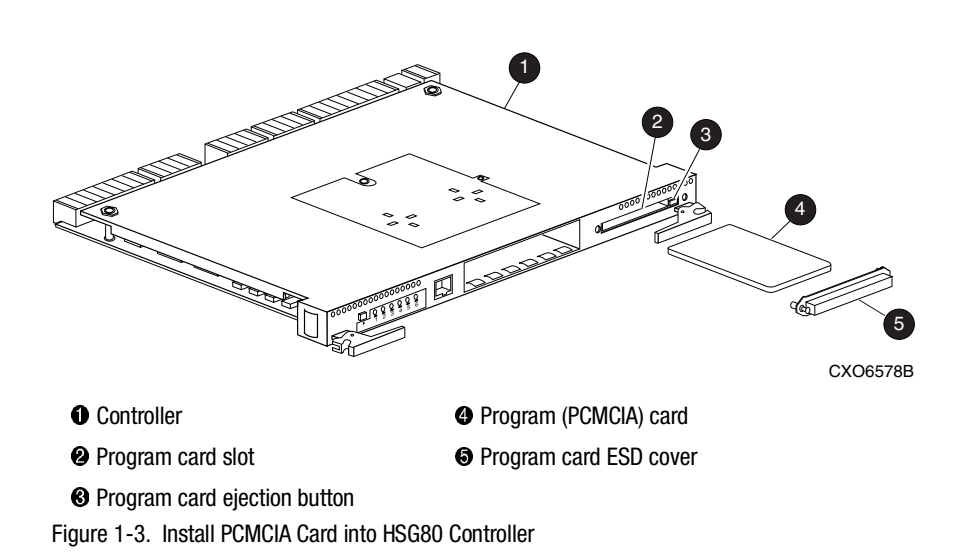

# 1.8 Install the Fibre Channel Adapter in the Host

Install the adapter according to instructions provided with the adapter and the host.

# 1.9 Connect the Fibre Channel Adapter to the to the HSG80 Controller

Connect the Fibre Channel Adapter to the HSG80 controller as follows and refer to Figure 1-4.

NOTE: Figure 1-4 shows a switch configuration. A hub configuration is similar.

- 1. Install a GBIC-SW module in each switch or hub port you are using.
- 2. Connect a fibre-optic cable from the RAID system **1** controller to a switch or hub port.
- 3. Connect a fibre-optic cable from the server **2** fibre-channel adapter to a switch or hub port.
- 4. If you are using a switch, connect the Ethernet network ④ to the switch RJ-45 connector.

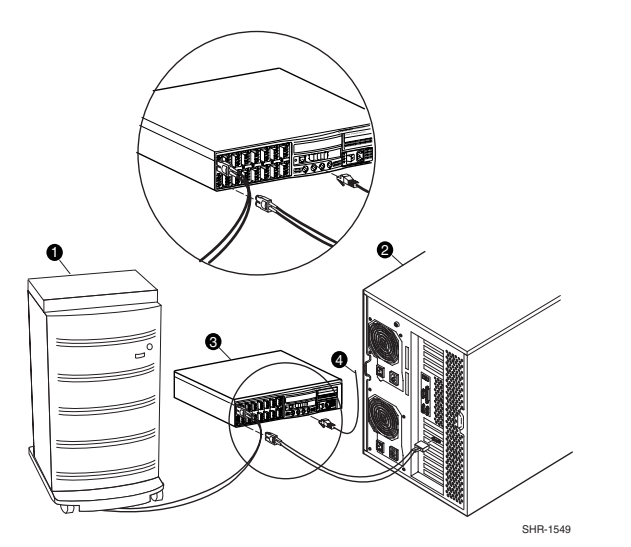

Figure 1-4. Connect the Fibre Channel Adapter to the HSG80 Controller (using a switch and the RA8000)

# Chapter **2**

## Installing SWCC Client and Creating Your First Virtual Disk

This chapter contains instructions for installing StorageWorks Command Console (SWCC) Client, a Graphical User Interface (GUI), configuring the HSG80 array controller for Windows 2000 operation, and creating your first virtual disk.

**NOTE:** For more information, use the on-line HELP in the SWCC Storage and CLI Windows.

## 2.1 Introduction

This chapter provides the instructions required to accomplish the following tasks:

- Install the HSG80 StorageWorks Command Console (SWCC) software.
- Launch Command Console Client.
- Establish communications with the HSG80 controller over the serial port.
- Configure the HSG80 controller for Windows 2000 operation.
- Create your first virtual disk.

**2-2** Compaq RA/MA8000, ESA/EMA12000 Fibre Solution Software V8.5C for Windows 2000 Datacenter Server Installation Guide

### 2.2 Connection Methods:

There are three connection methods for SWCC:

- Serial
- SCSI
- Network

You will need to use serial for your initial setup to define how your server and storage system interact. The HSG80 controller comes shipped with a setting of SCSI-2 and CCL enabled. This means the storage controller can communicate using SCSI-2 protocols and its Command Console LUN feature is enabled. With the newest ACS V8.5 version of the controller's software, SCSI-3 protocol is also supported. If you choose to use SCSI-3, then CCL is permanently enabled.

**NOTE:** If you choose SCSI-2 with CCL enabled you will get Disk Administrator errors. Therefore, at initial setup, you will need to either:

- Leave the controller set to SCSI-2 protocol but disable CCL,
- or Set the controller to SCSI-3 protocol.

Your choice will depend on how you later intent to use your storage system. In certain heterogeneous environments, you may be required to use SCSI-3 protocols (for example, if sharing your storage system with an Open VMS-based server). You may choose to use SCSI-2 protocol if you are sharing your storage system with a server that requires SCSI-2 protocols. In this case, whether or not CCL is required may become an issue. You can get up-to-date information about configuration rules from application notes that are available at Compaq's support website: www.compaq.com

**NOTE:** Choosing either disabling CCL under SCSI-2 or enabling SCSI-3 will require you to make an initial serial line connection to your HSG80 controller.

#### 2.2.1 Serial Port Connection:

This method is required to setup your controller and create your first virtual disk. This chapter shows you how to use Command Line Interpreter (CLI) to disable CCL in SCSI-2. You will also use CLI to create an initial virtual disk that enables subsequent SWCC communications using one of the other two methods. The serial port method provides a local, direct connection to your storage array.

**NOTE:** The rest of this chapter describes controller setup assuming you will retain SCSI-2 mode and disable CCL.

#### 2.2.2 Other Communication Methods:

After initial setup, you will be able to connect and communicate with your RA8000/ESA12000 or MA8000/EMA12000 Fibre Channel system over a network or the SCSI bus.

#### **SCSI Bus Connection**

A local connection method allows you to connect to your RA8000/ESA12000 or MA8000/EMA12000 Fibre Channel system over the SCSI bus.

#### **Network Connection**

You can communicate with your RA8000/ESA12000 or MA8000/EMA12000 Fibre Channel system over a TCP/IP network. Refer to *Chapter 5* for details.

**2-4** Compaq RA/MA8000, ESA/EMA12000 Fibre Solution Software V8.5C for Windows 2000 Datacenter Server Installation Guide

## 2.3 Installing StorageWorks Command Console Client

Verify that you have SNMP service installed. Refer to Chapter 2 of the *Command Console V2.3 User Guide* document for further instructions.

The Command Console Client software is installed on your host system from the Compaq Windows 2000 Datacenter Solution Storage CD-ROM. After you insert the CD-ROM, the program should start automatically.

**NOTE:** If the program does not start automatically after inserting the CD-ROM, go to the CD-ROM drive directory and click on install.bat).

The installation program provides one primary option:

■ Solution Software for ACS version 8.5

Select it to install the software.

From the Fibre Channel Solution Software menu that appears, select *Install StorageWorks Command Console* option. The StorageWorks Command Console software will be automatically installed.

## 2.4 Launching Command Console Client

To start Command Console from the Start Menu, click on the HSG80 Storage Window name (Figure 2-1).

| 👼 Command Console | HS Series Agent Configurator   |
|-------------------|--------------------------------|
|                   | 🐳 StorageWorks CC CLI Window   |
|                   | 🐳 StorageWorks CC HSG80        |
|                   | 🐳 StorageWorks CC HSG80ACS8.5  |
|                   | 🐳 StorageWorks CC HSZ          |
|                   | 🐳 StorageWorks Command Console |

Figure 2-1. Command console client's start menu

The choices Client provides you with at startup are:

- HS Series Agent Configurator: Configure the HS-Series Agents. You will provide password, Client information, and storage subsystem information.
- StorageWorks CC CLI Window: HS-series controllers provide a feature called the Command Line Interpreter (CLI) for configuring and monitoring your storage controllers using text-based commands. With the CLI, you can connect a maintenance terminal directly to your controller and manage it using the complete set of CLI commands. You can also use a host-based, virtual terminal, such as Command Console's CLI Window, to make the connection. Refer to *Appendix A*, *Creating Your Storage Configuration with the CLI*, for details.
- StorageWorks CC HSG80 Storage Window: Displays the Storage Window. This choice lets you monitor and configure one storage subsystem using Client's graphical user interface. All connection choices are provided: serial line, SCSI bus and network (TCP/IP).
- StorageWorks CC HSG80ACS8.5: Displays the Storage Window. This choice lets you monitor and configure one storage subsystem using Client's graphical user interface. All connection choices are provided: serial line, SCSI bus and network (TCP/IP).

**NOTE:** HSG80ACS85 window is used with RA8000/ESA12000 or MA8000/EMA12000 storage systems using ACS V8.5 software. Older ACS versions (8.3 or 8.4) require the HSG80 window.

■ StorageWorks CC HSZ: Not used.

**2-6** Compaq RA/MA8000, ESA/EMA12000 Fibre Solution Software V8.5C for Windows 2000 Datacenter Server Installation Guide

StorageWorks Command Console: Displays the Navigation Window. The Navigation Window is a network navigation tool used to manage and monitor storage subsystems over a TCP/IP network. This choice lets you monitor and configure one or many storage subsystems over a network using Client's graphical tools. Refer to Chapter 5, Communicating Over a Network, for details.

#### To disable CCL:

Establish a CLI connection as described in *Appendix A* (see also Figure 2-3) of this guide. To invoke a CLI window from the Command Console Client's **START** menu, select Command Console, then the CLI Window option.

The Connection Selection Window (Figure 2-4) appears. Select Serial. At the next window select 9600 baud rate and click Connect to invoke the CLI window. Type this command to disable the Communication LUN:

#### set this\_controller nocommand\_console\_lun

Close the CLI Window.

# 2.5 Establishing a Serial Connection to the HSG80 Storage Window

To setup your HSG80 controller and create your first virtual disk, establish a serial cable connection from one of the PC's COM ports to the storage subsystem's CTR TOP or CTR BOTTOM configuration port, see Figure 2-4 (refer to *Appendix A*, the section titled, *Connecting the Cable*), and proceed as follows:

- 1. Click on the *Start* button on the taskbar.
- 2. Click on Programs.
- 3. Click on Command Console.
- 4. Click on HSG80ACS85 Storage Window.

5. When the Connection Selection dialog box displays, click the *Serial* radio button (Figure 2-4), then click *OK* to display the *Connect Serial* dialog box (Figure 2-5).

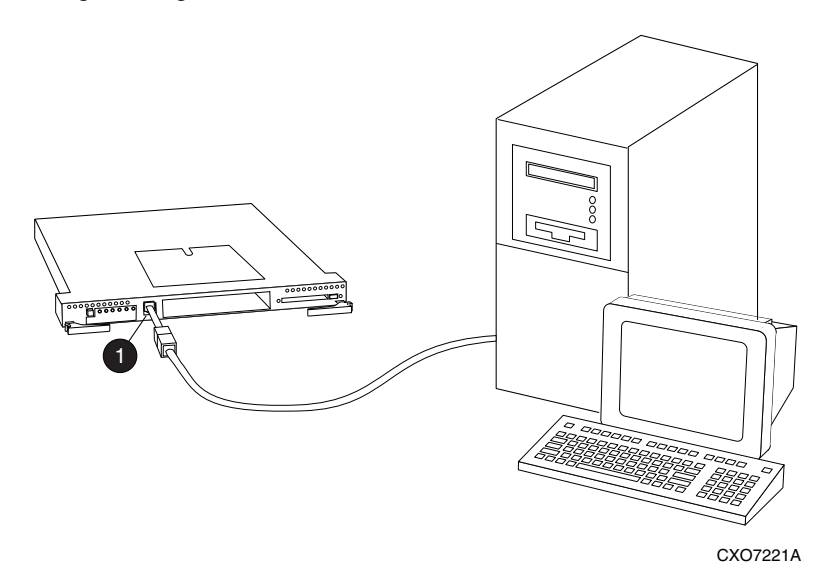

Figure 2-2. Connecting a PC as a maintenance terminal, example

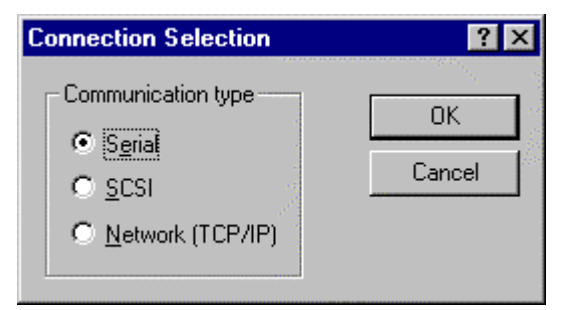

Figure 2-3. Connect serial dialog box for storage window

**2-8** Compaq RA/MA8000, ESA/EMA12000 Fibre Solution Software V8.5C for Windows 2000 Datacenter Server Installation Guide

| Connect Serial               | ? ×        |
|------------------------------|------------|
| COM port:                    | Baud rate: |
| COM1                         | 9600 🔽     |
| Subsystem Physical vie       | w: Default |
| 24-Device                    | • •        |
| Subsystem <u>G</u> rid view: |            |
| 6 Channel Small              | • •        |
| Connect                      | Cancel     |

Figure 2-4. Connect serial dialog box for storage window

6. On the *Connect Serial* dialog box, from the drop-down menu, select the PC COM port your HSG80 controller is connected to, then select the baud rate (controller default is 9600). Then click the *Connect* button to display the Storage Window (Figure 2-5). You are now connected to your storage subsystem. The next step is to configure the controller.

**NOTE:** The top windowpane displays the virtual disks you create. The bottom windowpane shows the devices you have installed in the RA8000/ESA12000 or MA8000/EMA12000 Fibre Channel Subsystem. At startup, Command Console finds installed drives and displays then in a grid by channel and SCSI ID number.

| 🔂 Storage Window for COM1, 9600        | _ 🗆 ×     |
|----------------------------------------|-----------|
| <u>File View Storage Options H</u> elp |           |
|                                        |           |
| Virtual disks (0):                     |           |
|                                        |           |
|                                        |           |
|                                        |           |
| Devices (48):                          |           |
| TARGET ID                              |           |
| 0 1 2 3 4 5 6 7 8 9 10 11 12 13 14 15  |           |
|                                        |           |
|                                        |           |
|                                        |           |
|                                        |           |
|                                        |           |
|                                        |           |
| Controllers 1 🗱 2                      |           |
|                                        |           |
|                                        | ▶         |
| ,<br>For Help, press F1                | 0 🗙 🖥 🖉 🏑 |

Figure 2-5. Storage window

#### 2.6 Controller Properties

**NOTE:** This section discusses one method for setting controller properties. Controller properties can also be set using the CLI, as described in *Appendix A*.

Your controller's operating parameters are stored in property sheets. Controller property sheets are accessed by double-clicking on a controller icon in the Storage Window or right clicking on the icon and selecting *Properties*. Property sheets are tabbed. To access a sheet, click on its tab.

Changes in all fields causes a controller restart to place the changes in effect. The program prompts you for confirmation before it restarts your controller.

**NOTE:** After you change a parameter that causes a controller restart, there is approximately a 90-second delay while the controller reinitializes.

**2-10** Compaq RA/MA8000, ESA/EMA12000 Fibre Solution Software V8.5C for Windows 2000 Datacenter Server Installation Guide

- 1. Access the controller's property sheets by double-clicking the controllers' icon in the Storage Window. When you double-click on a controller's icon the *General* controller properties sheet displays (Figure-2-7). The controller has five property sheets. Each sheet is accessed by clicking on its tab.
- 2. Confirm the following:
- Allocation class is 0
- SCSI Version is SCSI-2

(You can also set time and date general properties)

| Controller Properties                         |                          | ×                   |  |  |
|-----------------------------------------------|--------------------------|---------------------|--|--|
| General Host Ports                            | Cache Communications LUN | Connections Battery |  |  |
|                                               | Bottom controller:       | Top controller:     |  |  |
| Туре:                                         | HSG80                    | HSG80               |  |  |
| Serial number:                                | ZG81000729               | ZG81000793          |  |  |
| SCSI address:                                 | 6                        | 7                   |  |  |
| Firmware revision:                            | S050F-0                  | S050F-0             |  |  |
| Hardware revision:                            | E01                      | E01                 |  |  |
| Common Paramete                               | rs                       |                     |  |  |
| Node ID:                                      | 5000-1FE1-0000-2370      |                     |  |  |
| Configured for:                               | dual                     |                     |  |  |
| Enable Command Console Lun alias: none        |                          |                     |  |  |
| Allocation class:                             | 0                        |                     |  |  |
| SCSI version:                                 | SCSI-2                   |                     |  |  |
| 🔽 Enable autos                                | Dare                     |                     |  |  |
| Time:                                         | 14:04:44                 | -                   |  |  |
| Date:                                         | 05-0CT-1999              | -                   |  |  |
|                                               | ,                        |                     |  |  |
| Enable remote copy mode Remote copy node none |                          |                     |  |  |
|                                               |                          | ,                   |  |  |
|                                               |                          |                     |  |  |
|                                               |                          |                     |  |  |
|                                               |                          |                     |  |  |
|                                               | OK Cancel                | Apply               |  |  |

Figure 2-6. General controller properties tab

3. Click the *Host Ports* tab to display the host port operating parameters. For FC hub configurations, verify that the "Requested Topology" and "Actual Topology" settings appear as shown in Figure 2-8. Requested Topology should show LOOP\_HARD and Actual Topology for the Top Controller should show *Loop Up*. It should show *standby* for the Bottom Controller.

| Controller Properties                                           |                     | ×                   |  |  |
|-----------------------------------------------------------------|---------------------|---------------------|--|--|
| General Host Ports Cache Communications LUN Connections Battery |                     |                     |  |  |
|                                                                 |                     | 1 11                |  |  |
| Host Port 1:                                                    | Top controller:     | Bottom controller:  |  |  |
| Port ID:                                                        | 5000-1FE1-0000-04B1 | 5000-1FE1-0000-04B1 |  |  |
| Fibre Channel Profile:                                          | PLDA                | PLDA                |  |  |
| Requested Topology:                                             | LOOP_HARD           | LOOP_HARD           |  |  |
| Actual Topology:                                                | loop up             | standby             |  |  |
| Requested Port Address:                                         | 71                  | 71                  |  |  |
| Actual Port Address:                                            | 71                  | 71                  |  |  |
| Host Port 2:                                                    |                     |                     |  |  |
| Port ID:                                                        | 5000-1FE1-0000-04B2 | 5000-1FE1-0000-04B2 |  |  |
| Fibre Channel Profile:                                          | PLDA                | PLDA                |  |  |
| Requested Topology:                                             | LOOP_HARD           | LOOP_HARD           |  |  |
| Actual Topology:                                                | standby             | loop up             |  |  |
| Requested Port Address:                                         | 72                  | 72                  |  |  |
| Actual Port Address:                                            | 72                  | 72                  |  |  |
|                                                                 |                     |                     |  |  |
|                                                                 |                     |                     |  |  |
|                                                                 |                     |                     |  |  |
|                                                                 |                     |                     |  |  |
|                                                                 |                     |                     |  |  |
| OK Cancel Apply                                                 |                     |                     |  |  |

Figure 2-7. "Host Ports" controller properties tab, with FC hub topologies shown

**2-12** Compaq RA/MA8000, ESA/EMA12000 Fibre Solution Software V8.5C for Windows 2000 Datacenter Server Installation Guide

For FC switch configurations, verify that the "Requested Topology" fields read FABRIC, and the "Actual Topology" field reads "fabric up". (The "Requested Port" and "Actual Port" Address fields will not exist, and the words "REMOTE COPY = none" appears at the bottom of the window). For more details regarding host port settings, reference the *Compaq StorageWorks Command Console V2.3 User Guide*.

| Controller Properties                                                                |                                                                |                                                               |  |  |
|--------------------------------------------------------------------------------------|----------------------------------------------------------------|---------------------------------------------------------------|--|--|
| General Host Ports Cache Communications LUN Connections Battery                      |                                                                |                                                               |  |  |
| Host Port 1:<br>Port ID:<br>Requested Topology:<br>Actual Topology:                  | Bottom controller:<br>5000-1FE1-0000-2371<br>FABRIC<br>standby | Top controller:<br>5000-1FE1-0000-2371<br>FABRIC<br>fabric up |  |  |
| Host Port 2:<br>Port ID:<br>Requested Topology:<br>Actual Topology:<br>REMOTE_COPY = | 5000-1FE1-0000-2372<br>FABRIC<br>fabric up<br>none             | 5000-1FE1-0000-2372<br>FABRIC<br>standby                      |  |  |
|                                                                                      | IK Cancel                                                      | Apply                                                         |  |  |

Figure 2-8. "Host Ports" controller properties tab, with fibre channel switch topologies shown
4. Click the Cache tab to check cache size (Figure 2-10).

Confirm the following:

- Cache flush\_time: (seconds): is 10.
- Respond to internal cache battery condition is selected.

| Controller Properties              |                                             | ×                |
|------------------------------------|---------------------------------------------|------------------|
| General Host Ports Cache           | Communications LUN Con                      | nections Battery |
|                                    | Bottom controller:                          | Top controller:  |
| Write cache size:                  | 64                                          | 64               |
| Version:                           | 0012                                        | 0012             |
| Cache status:                      | GOOD                                        | GOOD             |
| Unflushed data in cache:           | No                                          | No               |
| Cache flush timer (seconds):       | 10                                          | 10               |
| - Options                          | 1                                           |                  |
| C priorito                         |                                             |                  |
| Caution: Changii restarts both con | ng these settings automatically<br>trollers |                  |
|                                    |                                             |                  |
| Cache UPS settir                   | ngs NOUPS                                   | -                |
| Enable mirror                      | ed cache                                    |                  |
|                                    |                                             |                  |
|                                    |                                             |                  |
|                                    |                                             |                  |
|                                    |                                             |                  |
|                                    |                                             |                  |
|                                    |                                             |                  |
|                                    |                                             |                  |
|                                    | OK L Canad L                                |                  |
|                                    |                                             | Арру             |

Figure 2-9. Cache controller properties tab

**2-14** Compaq RA/MA8000, ESA/EMA12000 Fibre Solution Software V8.5C for Windows 2000 Datacenter Server Installation Guide

5. Click the Communications LUN tab (Figure 2-11).

The Communications LUN is not used with Windows 2000 in SCSI-2 mode. It should be *disabled* (grayed out). If the Communications LUN is enabled, you must disable it using the CLI window. First close the Storage Window, and establish a CLI connection as described in *Appendix A*. To invoke a CLI window from the Command Console Client's **START** menu, select Command Console, then the CLI Window option.

The Connection Selection Window (Figure 2-4) appears. Select Serial. At the next window select 9600 baud rate and click Connect to invoke the CLI window. Type this command to disable the Communication LUN:

#### set this\_controller nocommand\_console\_lun

Close the CLI Window. Return to the Windows Start Menu and select the *HSG80 Storage Window* option to re-open the storage window.

| Controller Properties<br>General Host Ports Cache Con | munications LUN | X      |
|-------------------------------------------------------|-----------------|--------|
| SWCC virtual lun disabled.                            |                 |        |
| Mode                                                  | Address         | 2<br>2 |
| C Floating<br>C Fixed                                 | LUN:            |        |
|                                                       |                 |        |
|                                                       |                 |        |
|                                                       |                 |        |
| ОК                                                    | Cancel Apply    |        |

Figure 2-10. Communications LUN controller properties tab

6. Click the *Connections* tab (Figure 2-12).

Confirm the following:

- WINNT is selected
- Unit Offset should be between 0-99 for Host Port 1, and between 100-199 for Host Port 2 (if connected)

| Several Litert Data   Casha   Cash | unice time LUNE Connections Descent                  |
|------------------------------------|------------------------------------------------------|
| Connection Name Operating Syst     | tem Port Address Status Unit Offset                  |
| INEWCON08 WINNT                    | I 000001 Online Bottom 0                             |
| Host ID: 1000-0000-C920-ABA7       | Adapter ID: 1000-0000-C920-ABA7                      |
|                                    | 🔽 0 000000 Offline                                   |
| Host ID: 0000-0000-0000-0000       | Adapter ID: 0000-0000-0000-0000                      |
|                                    | ▼ 0 000000 Offine                                    |
| Host ID: 0000-0000-0000-0000       | Adapter ID: 0000-0000-0000-0000                      |
| Host ID: 0000-0000-0000-0000       | 0 000000 Offline     Adapter ID: 0000-0000-0000-0000 |
|                                    | ▼ 0 000000 Offline                                   |
| Host ID: 0000-0000-0000-0000       | Adapter ID: 0000-0000-0000-0000                      |
|                                    | 🗸 () ()()()() ()(ffine                               |
| Host ID: 0000-0000-0000-0000       | Adapter ID: 0000-0000-0000-0000                      |
|                                    | ▼ 0 000000 Offine                                    |
| Host ID: 0000-0000-0000-0000       | Adapter ID: 0000-0000-0000-0000                      |
|                                    | Y 0 000000 Offline                                   |
| Host ID: 0000-0000-0000-0000       | Adapter ID: 0000-0000-0000-0000                      |

Figure 2-11. Connections controller properties tab

**2-16** Compaq RA/MA8000, ESA/EMA12000 Fibre Solution Software V8.5C for Windows 2000 Datacenter Server Installation Guide

7. Click the *Battery* tab (Figure 2-13).

 $\ensuremath{\textbf{NOTE:}}$  Confirm that the battery is fully charged. If not, wait until it is fully charged, before using the system

| Controller Proper  | ties                                         | × |
|--------------------|----------------------------------------------|---|
| General Host Ports | Cache Communications LUN Connections Battery |   |
| Top controller:    |                                              |   |
| Pattery Charge:    |                                              |   |
| Ballery Charge.    |                                              |   |
| Expiration Date:   | UNKNOWN EXPIRATION DATE!                     |   |
|                    |                                              |   |
|                    |                                              |   |
| Bottom controller: |                                              |   |
| Battery Charge:    | FULLY CHARGED                                |   |
| Expiration Date:   | UNKNOWN EXPIRATION DATE!                     |   |
|                    |                                              |   |
|                    |                                              |   |
|                    |                                              |   |
|                    |                                              |   |
|                    |                                              |   |
|                    |                                              |   |
|                    |                                              |   |
|                    |                                              |   |
|                    |                                              |   |
|                    | OK Cancel Apply                              |   |

Figure 2-12. Battery controller properties tab

# 2.7 Creating Your First Virtual Disk

Command Console can create a number of different types of logical storage units called virtual disks on your RA8000/ESA12000 or MA8000/EMA12000 Fibre Channel Subsystem. You can create:

- Single-device virtual disks (JBODs).
- Striped virtual disks (RAID 0).
- Mirrored virtual disks (RAID 1).
- Striped mirrored virtual disks (RAID 0+1).
- Striped parity virtual disks with floating parity disk (RAID 3/5).

Virtual disks are created using Command Console Virtual Disk Wizard.

# 2.7.1 Start the Wizard

After you have established a serial connection to your RA8000/ESA12000 or MA8000/EMA12000 Fibre Channel Subsystem and have accessed the subsystem's Storage Window, Select *Add Virtual Disk* from the Storage menu to start the Virtual Disk Wizard.

| Add Virtual Disk                                                   |       |
|--------------------------------------------------------------------|-------|
| Add Remote Copy Set                                                |       |
| Add Associatio <u>n</u>                                            |       |
| Update Controller Software                                         |       |
|                                                                    |       |
| Controller Configuration                                           | ×     |
| <u>C</u> ontroller Configuration<br><u>V</u> irtual Disk           | +     |
| <u>C</u> ontroller Configuration<br>⊻irtual Disk<br><u>D</u> evice | * * * |

Figure 2-13. Storage menu

**2-18** Compaq RA/MA8000, ESA/EMA12000 Fibre Solution Software V8.5C for Windows 2000 Datacenter Server Installation Guide

Create the Virtual Disk:

1. Click the radio button of the RAID level you want, then click Next.

| Ado | l Virtual Disk | k Wizard - Step 1 of 5                          | × |
|-----|----------------|-------------------------------------------------|---|
|     |                | Select the RAID level for the new virtual disk. |   |
|     | RAID level-    |                                                 | 7 |
|     |                | C Striped device group (RAID 0)                 |   |
|     |                | O Mirrored device group (RAID 1)                |   |
|     |                | C Striped mirrored device group (RAID 0+1)      |   |
|     |                | C Striped parity device group (RAID 3/5)        |   |
|     |                | Individual device (JBOD)                        |   |
|     |                |                                                 |   |
|     |                | Creates a virtual disk with maximum capacity.   |   |
|     | L              |                                                 |   |
|     |                |                                                 |   |
|     |                |                                                 |   |
|     |                |                                                 |   |
|     |                |                                                 |   |
| _   |                |                                                 |   |
|     |                | < Back Next > Cancel                            |   |

Figure 2-14. Add Virtual Disk Wizard - step 1 of 5

2. Select the devices you want to include in the virtual disk from a list of available storage devices. You select devices by clicking on them in the *Available Storage* window in the dialog box. As you click them, they are listed in the Selected devices: windowpane.

| DISK20800   | 2 | <u>  raigecio</u><br>8 | 4.29 GB  |  |
|-------------|---|------------------------|----------|--|
| DISK20200   | 2 | 2                      | 18.20 GB |  |
| 🖃 DISK20000 | 2 | 0                      | 18.20 GB |  |
| 🖃 DISK10800 | 1 | 8                      | 4.29 GB  |  |
| DISK10200   | 1 | 2                      | 18 20 GB |  |
| DISK30800   | 3 | 8                      | 4.29 GB  |  |
|             |   |                        |          |  |
| •           |   |                        |          |  |

Figure 2-15. Add Virtual Disk Wizard - step 2 of 5

**2-20** Compaq RA/MA8000, ESA/EMA12000 Fibre Solution Software V8.5C for Windows 2000 Datacenter Server Installation Guide

3. Select the capacity for the virtual disk, then click *Next*. The wizard offers you the option of using only a portion of the capacity of the devices you have selected for your new virtual disk. It displays the total, available capacity of the devices you have selected in the capacity box. Enter the size of the virtual disk you want to create in the box, then click *Next*. If you want to create multiple partitions, complete all steps for this partition. Then, access the wizard again, and enter the same choices to create another partitioned disk. When finished, click *Next*.

| Add Virtual Disk Wizard - Step 3 of 5                                                                                         | X |
|----------------------------------------------------------------------------------------------------|---|
| Set the capacity for the new virtual disk.                                                                                    |   |
| Based on the RAID level and devices you have selected, the capacity available for the new<br>virtual disk is displayed below. |   |
| Selected RAID level: JBOD (individual device)                                                                                 |   |
| Set virtual disk capacity                                                                                                    |   |
| Specify a capacity within this range:                                                                                         |   |
| Minimum capacity: 1 MB                                                                                                    |   |
| Maximum capacity: 4289.55 MB                                                                                                  |   |
| Capacity for virtual disk: 4289.55 MB                                                                                         |   |
|                                                                                                    |   |
|                                                                                                    |   |
|                                                                                                    |   |
|                                                                                                    |   |
|                                                                                                    |   |
|                                                                                                    |   |
| < Back Next > Cancel                                                                                                    |   |

Figure 2-16. Add Virtual Disk Wizard - step 3 of 5

4. Enter the virtual disk name (Windows 2000 recognizes D0 to D7 on Host Port 1 and D100 to D107 on Host Port 2). Enter the maximum cache transfer blocks, then click *Next*. Host Access controllers which servers are allowed to access your storage system's virtual disk.

| d Virtual Disk Wizard - Step 4 of 5                                                                                             |                                                                                 |
|----------------------------------------------------------------------------------------------------|---------------------------------------------------------------------------------|
| Set the options to be used when<br>Virtual Disk Name<br>Name (i.eD0 - D199 ): d1                                                | creating this new virtual disk.                                                 |
| <ul> <li>Enable writeback cache</li> <li>Enable readahead cache</li> <li>Maximum cached transfer: 32</li> <li>blocks</li> </ul> | Enable read cache                                                               |
| Host access  All INEWCON75 INEWCON76 None ATLANTA Selective ATLANTA-P Selective Strip size (in blocks):  Reconstruction rate:   | Save controller configuration<br>to virtual disk<br>Read source:<br>Copy speed: |
| < Back                                                                                                    | Next > Cancel                                                                   |

Figure 2-17. Add Virtual Disk Wizard - Step 4 Of 5

**2-22** Compaq RA/MA8000, ESA/EMA12000 Fibre Solution Software V8.5C for Windows 2000 Datacenter Server Installation Guide

5. The final Virtual Disk Wizard window, Step 5, recaps the choices you have made in Steps 1 through 4. If you are satisfied with your choices, click *Finish*.

| Characteristics     |          |                |      |                    |     |  |
|---------------------|----------|----------------|------|--------------------|-----|--|
| RAID level:         | JBOD (in | dividual devid | ce)  | Virtual Disk Name: | d1  |  |
| apacity:            | 4.29 GB  |                |      | Write-back cache:  | ON  |  |
| un ID Alias         | NONE     |                |      | Readahead cache:   | ON  |  |
| ave configuration:  | OFF      |                |      | Read cache:        | ON  |  |
| fember devices:     | 1        |                |      | Write protect      | OFF |  |
| dax cached transfe  | er: 32   |                |      |                    |     |  |
| Name                | Channel  | Target         | Сара | acity              |     |  |
|                     |          |                |      |                    |     |  |
|                     |          |                |      |                    |     |  |
| Host access:        |          |                |      |                    |     |  |
| Host access:<br>ALL |          |                |      |                    |     |  |

Figure 2-18. Add Virtual Disk Wizard - step 5 of 5

6. When you click *Finish*, the storage set will start initialization.

7. You can view the virtual disk(s) you have created by returning to the Storage Window (refer back to Section "Establishing a Serial Connection to the HSG Storage Window" if you need help). Figure 2-20 illustrates what the Virtual Disk Window in the Storage Window looks like.

| 😽 Storage Window for COM1, 9600       |  |
|---------------------------------------|--|
| <u>File View Storage Options Help</u> |  |
|                                       |  |
| Virtual disks (1):                    |  |
|                                       |  |
| D101                                  |  |
| P                                     |  |
| Devices (48):                         |  |
| TARGET ID                             |  |
| 0 1 2 3 4 5 6 7 8 9 10 11 12 13 14 15 |  |
|                                       |  |
|                                       |  |
|                                       |  |
|                                       |  |
|                                       |  |
|                                       |  |
| Controllers 1 2 2                     |  |
|                                       |  |
|                                       |  |
| For Help, press F1                    |  |

Figure 2-19. Storage window virtual disk window

**NOTE:** For more information, use the on-line HELP in the SWCC Storage and CLI Windows.

# Chapter **3**

# Installing the StorageWorks Command Console for the Fibre Channel Switch

This chapter contains instructions for installing StorageWorks Fibre Channel Switch software (Client and Agent) required to monitor and manage the Fibre Channel switch in a Windows 2000 environment. (This chapter is not applicable to fibre channel hub installation).

# 3.1 Initial Fibre Channel Switch Configuration

Prior to installing the StorageWorks Client and Agent support software for the Fibre Channel switch, you must properly configure the following elements of the Fibre Channel switch:

- Ethernet IP Address
- Ethernet Subnetmask
- Fibre Channel IP Address
- Fibre Channel Subnetmask
- Gateway Address
- Domain

**3-2** Compaq RA/MA8000, ESA/EMA12000 Fibre Solution Software V8.5C for Windows 2000 Datacenter Server Installation Guide

Switch configuration is accomplished through the switch's Configuration Menu, accessed through its front panel (or Telnet connection). Please reference the *Fabric Operating System Installation Guide*, supplied with your Fibre Channel switch, for procedures to establish the proper configuration settings before proceeding.

**NOTE:** After configuring the switch from the front panel or Telnet connection, you must reboot the switch to implement changes.

# 3.2 Installing the Fibre Channel Switch Client

This section contains instructions on how to install the Fibre Channel Switch Client on Windows 2000 for network access to the Fibre Channel Switch Agent. The Fibre Channel Switch Client, that provides the Fibre Channel Fabric window, renders a graphical interface for your Fibre Channel Switch Agent. The Fibre Channel Switch Client provides the Fabric window, which displays the status of your switches. A fabric is a collection of switches, bridges, and hubs. For this software release, the Fibre Channel Switch Client will only provide information about your switches.

**CAUTION:** Before you install the Fibre Channel Switch Client, do the following:

- Verify that you have installed Command Console Client version 2.3. The Client software packages must be on the same Client system. You can determine a Client's version by selecting <u>Help[About</u> in its window.
- Read the fcswitch.txt file for more information on the installation.
- Exit the Command Console Client before you install the Fibre Channel Switch Client. This will allow the Command Console Client to recognize the new Client.
- Verify that you have installed one of the following browsers (minimum versions shown): Netscape Navigator version 4.0, Internet Explorer version 4.0, or HotJava version 1.1. Your Fibre Channel Switch Client will use one of these browsers to display the status of your switch.

### 3.2.1 Fibre Channel Switch Client Installation

To install the Fibre Channel Switch Client, perform the following tasks:

- 1. Place the *Compaq StorageWorks Fibre Channel Switch* CD, packaged with your Fibre Channel Switch), into the CD-ROM drive.
- 2. Run File Manager or Windows Explorer.
- 3. Navigate to the folder: drive\_letter:\SWCC\NTIntel\client
- 4. Double-click on Setup.
- 5. Click <u>Next</u> to continue. The Command Console License Agreement window appears.
- 6. Click <u>Next</u> to continue. The software may display a message saying that it has found Command Console and that it will now install the Fabric window into the Command Console directory structure.
- Click *OK*. The Fibre Channel Switch Client is installed into the directory in which the Command Console Client is located (C:\Program Files\swcc). In most cases, the Fibre Channel Switch Client will be installed into the following directory:

C:\Program Files\swcc\FibreWindow

8. Start the asynchronous event service (AES).

AES must be running for the Fabric window to function properly. AES allows users to see traps and refreshes to the Fabric window (for example, to shown that a switch has been added). AES starts when your system is booted.

#### Windows 2000:

To stop or restart AES, click the *Services* icon located under the Control Panel. "*AsyncEventSvc*" is the entry for AES in the Services window. AES is one of several services that you can start, stop, pause, and continue under the *Services* icon. **3-4** Compaq RA/MA8000, ESA/EMA12000 Fibre Solution Software V8.5C for Windows 2000 Datacenter Server Installation Guide

# 3.2.2 Removing the Fibre Channel Switch Client from Windows 2000

When you remove the Fibre Channel Switch Client, you will remove the Fabric window. The Command Console Client will still be on your computer. The following procedure tells you how to remove the Fibre Channel Switch Client on Windows 2000.

- 1. Click Settings under the Start menu, then click Control Panel.
- 2. Double-click the *Add/Remove Programs* icon in the Control Panel. The Add/Remove Program Properties window appears.
- 3. Highlight *StorageWorksFibreApplet* located in the window, and then click *Add/<u>R</u>emove*. The computer removes the Fibre Channel Switch Client.

# 3.3 Installing the Fibre Channel Switch Agent

This section contains instructions for installing the Fibre Channel Switch Agent on Windows 2000. Whenever you install the Fibre Channel Switch Client to operate over a network, you must install the Fibre Channel Switch Agent. The Agent is responsible for establishing communication with the Client and its subsystems on the network.

Compaq recommends that you install the Fibre Channel Switch Agent on only one host system. You may install the Fibre Channel Switch Agent on multiple host systems if you intend to manage separate collections of Fibre Channel Switches.

Instructions on how to install the Fibre Channel Switch Agent on the Windows 2000 operating system are separated into two sections in this chapter: "Beginning the Installation" and "Completing the Installation." The first section tells you how to access the installation file from the CD-ROM. The second section describes how to configure your Agent during the installation.

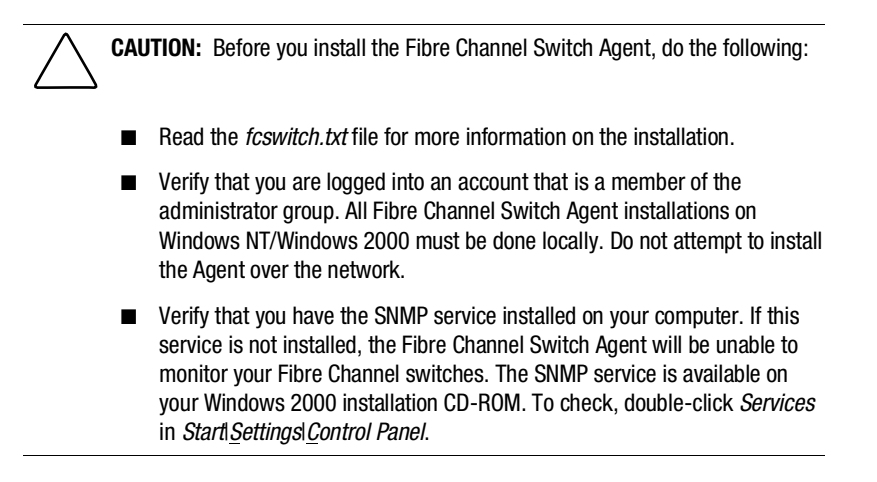

# 3.3.1 Beginning the Fibre Channel Switch Agent Installation

To install the Fibre Channel Switch Agent, perform the following tasks:

- 1. Place the *Compaq StorageWorks Fibre Channel Switch* CD, (packaged with your Fibre Channel Switch), into the CD-ROM drive.
- 2. Run File Manager or Windows Explorer.
- 3. Navigate to the folder: drive\_letter:\SWCC\NTIntel\agent
- 4. Double click on Setup.

**3-6** Compaq RA/MA8000, ESA/EMA12000 Fibre Solution Software V8.5C for Windows 2000 Datacenter Server Installation Guide

# 3.3.2 Completing the Fibre Channel Switch Agent Installation

- 1. Click <u>Next</u> to continue. The Command Console License Agreement window appears.
- 2. Click Next to continue. The Command Console Setup window appears.
- 3. Select the destination directory for the Agent software, then click <u>Next</u>. The default is the following: C:\Program Files\swcc\FibreAgent\

The Folder Selection window appears.

4. Type a name for the folder, then click <u>Next</u>. The default name is *StorageWorksFibreAgent*. This name will appear in the Add/Remove Program Properties window.

The software will check for configuration files in the directory that you specified to install the Agent. You will not have these files if you are installing the Agent for the first time. The software will do one of the following:

- If any of the configuration files are missing, the installation The Fibre Agent Configuration Utility appears. Go to Step 5.
- If all three configuration files are found, the program will tell you where it found the configuration files. To change the configuration, run the Fibre Agent Configuration Utility after the installation. Click OK. The program finishes the installation and starts the Agent. The following steps do not apply because the software has been installed and the Agent has a previous configuration.
- 5. Click Next to configure your Agent. The Agent Setting window appears.
- 6. Type an interval to poll each element in the fabric. The default is 5 minutes; however, you can enter an interval from 1 to 60 minutes.
- 7. Click Next. The Client List window appears.

8. Type the Client's name and monitor mode: TCP/IP and/or SNMP or none. The notification scheme defines the network method that the Agent will use when notifying the selected Client of a change in the state in a subsystem, which is comprised of switches. You can select one, both, or none of the notification options. The following table lists the definitions of the notification schemes:

| Notification Scheme            | Function                                                                                   |
|--------------------------------|--------------------------------------------------------------------------------------------|
| Transmission Control Protocol/ | Is the Client's notification scheme. If you do                                             |
| Internet Protocol              | not select TCP/IP, the Client will only display<br>a subsystem change when you refresh the |
| (TCP/IP)                       | Fabric window.                                                                             |
| Simple Network Management      | Must have an SNMP-compatible monitoring                                                    |
| Protocol (SNMP)                | program (ServerWORKS, for example) running on the Client's system.                         |

- 9. Click Add to add the Client.
- 10. Click *Finish* if satisfied or <u>*Back*</u> for changes. The program prompts you with the message:
- 11. Changes have been made to the Fibre Agent Configuration. The Agent is not currently running. Start the Agent now?
- 12. Click <u>Yes</u> to run Agent. The Agent is started and the program finishes loading.

## 3.3.3 Removing the Fibre Channel Switch Agent from Windows 2000

The following instructions tell you how to remove the Agent:

- 1. Click <u>Settings</u> under the Start menu, then click <u>Control Panel</u>. Double-click Services, and select SWCC Fibre Agent.
- 2. Click *Stop* to stop the Agent.
- 3. Click the *Add/Remove Programs* icon in the Control Panel. The *Add/Remove Program Properties* window appears.
- 4. Select *StorageWork FibreAgent* located in the window, and click *Add/<u>Remove</u>*. The computer asks:

Are you sure you want to completely remove the selected application and all of its components?

- **3-8** Compaq RA/MA8000, ESA/EMA12000 Fibre Solution Software V8.5C for Windows 2000 Datacenter Server Installation Guide
  - 5. Click Yes. The Agent is removed.
  - 6. To remove the configuration, Client list, and the parameter files, change to the C:\Program Files\SWCC\FibreAgent directory and delete the files listed in the following table. These files may be in a different directory if you did not install the Agent in C:\Program Files\SWCC\. If you delete these files, you will need to reconfigure the Agent during reinstallation.

**CAUTION:** Other Agents use the client.ini and storage.ini file names, but their files are in different directories. If you cannot locate the files for the Fibre Channel Switch Agent, use the Find command in Windows Explorer to find the FibreAgent.cfg file. The *storage.INI* file is located in the directory referenced by the second line in the *Fibre Agent.cfg* file.

| File Name      | File Type          |
|----------------|--------------------|
| FibreAgent.cfg | Configuration File |
| client.ini     | Client List File   |
| storage.ini    | Parameter File     |

# 3.4 Configuring the Fibre Channel Switch Agent on Windows 2000

This section contains instructions on how to configure the Fibre Channel Switch Agent on Windows 2000. You configure the Fibre Channel Switch Agent by using the Fibre Agent Configuration program. Topics in this section include:

- Client Notification Options
- Adding a Client System Entry
- Modifying a Client System Entry
- Removing a Client System Entry
- Restarting the Agent
- Changing the Polling Interval
- Starting and Stopping the Agent

# 3.4.1 Client Notification Options

The notification scheme defines the network method that the Agent will use when notifying the selected Client of a change in the state in a subsystem, which is comprised of Fibre Channel Switches. You can select one, both, or none of the notification options. The following table lists the definitions of the notification schemes:

| Notification Scheme            | Function                                                                                   |  |  |
|--------------------------------|--------------------------------------------------------------------------------------------|--|--|
| Transmission Control Protocol/ | Is the Client's notification scheme. If you do                                             |  |  |
| Internet Protocol              | not select TCP/IP, the Client will only display<br>a subsystem change when you refresh the |  |  |
| (TCP/IP)                       | Fabric window.                                                                             |  |  |
| Simple Network Management      | Must have an SNMP-compatible monitoring                                                    |  |  |
| Protocol (SNMP)                | program (ServerWORKS, for example) running on the Client's system.                         |  |  |

# 3.4.2 Adding a Client System Entry

To add a Client system entry, follow these instructions:

1. Select the Fibre Agent Configure entry in *Start*|<u>*Programs*|*StorageWorks*, as shown in Figure 3–1.</u>

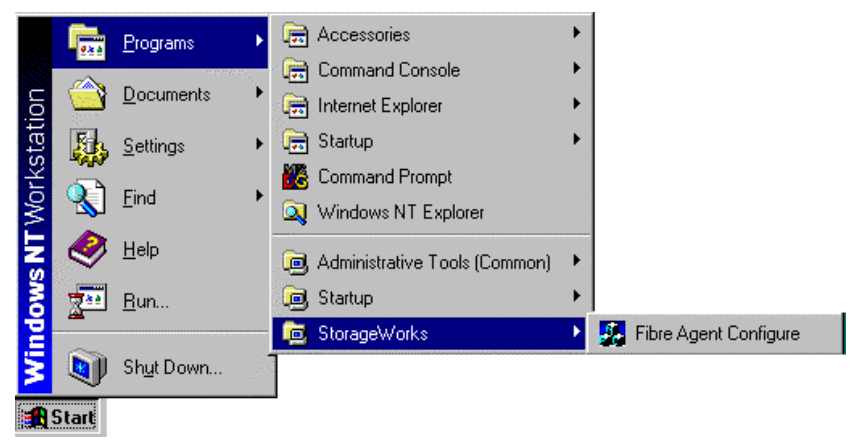

Figure 3-1. Launching the fibre channel agent configuration utility

- **3-10** Compaq RA/MA8000, ESA/EMA12000 Fibre Solution Software V8.5C for Windows 2000 Datacenter Server Installation Guide
  - 2. When the StorageWorks Command Console Fibre Agent Configuration window appears, click on the *Clients* tab as shown in Figure 3–2.

| StorageWorks Com                                                                | mand Console               | Fibre Agent Conf                           | iguration Uti | lity 🗙 |
|---------------------------------------------------------------------------------|----------------------------|--------------------------------------------|---------------|--------|
| Agent Clients                                                                   |                            |                                            |               |        |
| Agent Name:<br>Authorized Clients<br>Use this dialog<br>Client Name<br>venturis | s<br>to edit the list of a | authorized<br>Notification Metho<br>TCP/IP | <u>d .</u>    | Delete |
| Client                                                                          | Venturis                   |                                            | ·             | Add    |
| Clicric                                                                         | Iventuris                  |                                            |               |        |
| Notification                                                                    | TCP/IP                     |                                            | •             | Modify |
| 2200<br>22 <sup>17</sup>                                                        |                            |                                            |               |        |
|                                                                                 |                            |                                            |               |        |
|                                                                                 |                            | ОК                                         | Cancel        | Apply  |

Figure 3-2. SWCC fibre channel agent configuration window - *Clients* tab selected

- 3. Type the Client's name in the window named *Client*.
- 4. Select the Notification Scheme: TCP/IP and/or SNMP or none.
- 5. For a definition of the notification schemes, please read the section "Client Notification Options," located at the beginning of this chapter.
- 6. Click <u>Add</u> to add the Client system entry to the Client list.
- 7. Click <u>*QK*</u> or <u>*Apply*</u> to confirm your addition. If you click <u>*QK*</u>, you will leave the configuration program after you are asked to restart the Agent. If you click <u>*Apply*</u>, you will stay in the configuration program after you are asked to restart the Agent.

8. The software asks you if you want to restart tClick *Yes*. The Agent is restarted.

# 3.4.3 Modifying a Client System Entry

This section contains instructions on how to modify a Client system entry on Windows 2000.

- 1. Click the Fibre Agent Configure entry in *Start*|<u>*Programs*|*StorageWorks*. The StorageWorks Command Console Fibre Agent Configuration window appears.</u>
- 2. Click the Clients tab. The Clients window appears.
- 3. Select the Client that you want to modify in the Client list.
- 4. Change the notification scheme: TCP/IP and/or SNMP or none.
- 5. For a definition of the notification schemes, please read the section, "Client Notification Options," located at the beginning of this chapter.
- 6. Click Modify Client.
- 7. Click <u>*OK*</u> or <u>*Apply*</u> to confirm your changes. If you click <u>*OK*</u>, you will leave the configuration program after you are asked to restart the Agent. If you click <u>*Apply*</u>, you will stay in the configuration program after you are asked to restart the Agent.
- 8. The software asks you if you want to restart the Agent.
- 9. Click Yes. The Agent is restarted.

#### 3.4.4 Deleting a Client System Entry

This section contains instructions on how to delete a Client system entry on Windows 2000. :

- Click the Fibre Agent Configure entry in *Start*|<u>P</u>rograms|StorageWorks. The StorageWorks Command Console Fibre Agent Configuration window appears.
- 2. Click the *Clients* tab. The Clients window appears.
- 3. Select the Client system entry to delete in the list.
- 4. Click *Delete Client*. The Client system entry is deleted.

- **3-12** Compaq RA/MA8000, ESA/EMA12000 Fibre Solution Software V8.5C for Windows 2000 Datacenter Server Installation Guide
  - 5. Click <u>*QK*</u> or <u>*Apply*</u> to confirm your deletion. If you click <u>*QK*</u>, you will leave the configuration program after you are asked to restart the Agent. If you click <u>*Apply*</u>, you will stay in the configuration program after you are asked to restart the Agent.
  - 6. The software asks you if you want to restart the Agent.
  - 7. Click Yes to restart the Agent.

### 3.4.5 Changing the Polling Interval

This section contains instructions on how to change the polling interval of the Agent:

- 1. Click the Fibre Agent Configure entry in *Start*|<u>*Programs*|*StorageWorks*. The StorageWorks Command Console Fibre Agent Configuration utility window appears (Figure 3-3).</u>
- 2. Enter an interval for the agent to poll each element in the fabric. The default is 5 minutes; however, you can enter an interval from 1 to 60 minutes.
- 3. Click <u>OK</u> to confirm your choice. You are asked to restart the Agent

4. Click Yes to restart the Agent.

| Stora | geWorks C   | ommand Console Fil   | bre Agent Con | figuration Utility | ×     |
|-------|-------------|----------------------|---------------|--------------------|-------|
| Age   | nt Clients  |                      |               |                    |       |
|       |             |                      |               |                    | 4)    |
|       | Agent       | C:\Program           |               |                    |       |
|       | Agent       | Running              |               |                    |       |
|       | [           |                      |               |                    |       |
|       | Poll each e | lement in the Fabric | 5 - minute    | es.                |       |
|       |             |                      |               |                    |       |
|       |             | Stop                 |               |                    |       |
|       |             |                      |               |                    |       |
|       |             |                      |               |                    |       |
|       |             |                      | ОК            | Cancel             | Apply |
|       |             |                      |               |                    |       |

Figure 3-3. SWCC fibre channel agent configuration window - Agent tab selected

# 3.4.6 Stopping and Starting the Fibre Channel Switch Agent

This section contains instructions on how to stop and then start the Fibre Channel Switch Agent:

- 1. Click the Fibre Agent Configure entry in *Start*|<u>*Programs*|*StorageWorks*. The StorageWorks Command Console Fibre Agent Configuration utility window appears (Figure 3-3).</u>
- 2. Click the *Agent* tab. The Agent window appears. You are given the Agent's location and its status.
- 3. Click *Stop Agent* to stop the Agent or click *Start Agent* to start the Agent.

**3-14** Compaq RA/MA8000, ESA/EMA12000 Fibre Solution Software V8.5C for Windows 2000 Datacenter Server Installation Guide

# 3.5 Connecting to the Fibre Channel Switch using the SWCC Client

1. From the **START** menu, select Command Console, then StorageWorks Command Console (reference Figure 3–4).

| 🔚 Command Console 🔷 🔸 | 🐳 Cli Window                   |
|-----------------------|--------------------------------|
|                       | 🐳 HSG80 Storage Window         |
|                       | 🐳 HSG80ACS85 Storage Window    |
|                       | 🐳 StorageWorks Command Console |

Figure 3-4. Launching the StorageWorks command console navigation window

2. At the Command Console Navigation Window, use the *File* pull-down menu to select the *Add System* option, as shown in Figure 3–5.

| 😼 Ste        | orage'          | Works     | Commar          | id Conso       | _ 🗆 ×        |
|--------------|-----------------|-----------|-----------------|----------------|--------------|
| <u>F</u> ile | <u>E</u> dit    | ⊻iew      | <u>O</u> ptions | <u>W</u> indow | <u>H</u> elp |
| Ad           | d <u>S</u> yste | em        | 目际              | 1              |              |
| Ne           | w <u>F</u> old  | er 🦚      |                 | 2              | 1            |
| <u>R</u> e   | fresh S         | ystem     |                 |                |              |
| Pro          | perties         | 3         |                 |                |              |
| <u>O</u> p   | en              |           | 8               |                |              |
| <u>C</u> lo  | ise             |           |                 |                |              |
| E <u>x</u> i | t               |           |                 |                |              |
|              |                 |           |                 |                |              |
|              | 0               | <b>10</b> | <b>X=</b> 0 Ad  | dd system to   | o navig: //  |

Figure 3-5. Selecting the Add System option from the SWCC navigation window

3. In the Add System Window (Figure 3–6), enter the name or the TCP/IP address of the Client host system on which you are running the software, then click Apply.

**NOTE:** The Client host name or address entered here must be the same as the host name added to the agent, as described in the Section "Adding a Client System Entry."

| 👷 Add System                                                           | _ 🗆 ×           |
|------------------------------------------------------------------------|-----------------|
| A folder for this system entry will be created and<br>navigation tree. | I placed in the |
| Insert under: Command Console                                          |                 |
| Host name or TCP/IP address:                                           |                 |
| Atlanta                                                                | Apply           |
|                                                                        | Cancel          |
|                                                                        | Help            |

Figure 3-6. The Add System window

The Client name (or TCP/IP address) entered appears as a folder in the Command Console Navigation Window, indicating that the client is communicating with the Agent across the network.

4. Click on the + icon next to the Client host system folder.

**3-16** Compaq RA/MA8000, ESA/EMA12000 Fibre Solution Software V8.5C for Windows 2000 Datacenter Server Installation Guide

The Fibre Channel Network is displayed, along with the Fabric Window icon, as shown in Figure 3–7.

| 🔂 StorageWorks Command Console V2.1 💶 🗵 🗙                                  |
|----------------------------------------------------------------------------|
| <u>File E</u> dit <u>V</u> iew <u>O</u> ptions <u>W</u> indow <u>H</u> elp |
|                                                                            |
|                                                                            |
|                                                                            |
| Fibre_Channel_Network                                                      |
| Fabric Window                                                              |
|                                                                            |
|                                                                            |
|                                                                            |
|                                                                            |
|                                                                            |
|                                                                            |
|                                                                            |
|                                                                            |
|                                                                            |
|                                                                            |
|                                                                            |
|                                                                            |
|                                                                            |
|                                                                            |
| 📖 0 🛄 1 👧 🔀 0 For Help, press F1                                           |

Figure 3-7. "Atlanta" client host added (folder open)

5. Double click on the Fabric Window icon to launch the Fibre Channel Switch Client.

The Add Fabric Window will appear (Figure 3-8).

| Add Fabric 📃 🗆 🗙                                                                          |
|-------------------------------------------------------------------------------------------|
| Enter the names of one or more Fibre Channel Fabrics to be<br>managed by Command Console. |
| For each Fabric, enter the Fabric name and then select Apply.                             |
| Fabric name: [fabric1]                                                                    |
| OK Cancel Apply Help                                                                      |

Figure 3-8. Add fabric window

6. Enter a name for the Fabric Network, (*Example:* fabric1), and click *Apply*.

**3-18** Compaq RA/MA8000, ESA/EMA12000 Fibre Solution Software V8.5C for Windows 2000 Datacenter Server Installation Guide

The Fabric Window for your Client host system will appear, as shown in Figure 3-9.

| 😼 F          | abric \    | √indov                  | v for vent      | uris, Fibre_ | Channel_Ne  | twork   |   |            | _ 🗆 X |
|--------------|------------|-------------------------|-----------------|--------------|-------------|---------|---|------------|-------|
| <u>F</u> ile | ⊻iew       | F <u>a</u> bric         | <u>E</u> lement | <u>H</u> elp |             |         |   | ×          | ×     |
| #            | <u></u> ∰* | $\mathbf{X}$            | <b>\?</b>       |              |             |         |   |            |       |
| F            | abrics —   |                         |                 |              |             |         |   |            |       |
| [            | Fabric     | Name                    |                 |              |             | Status  |   |            | 2     |
|              | elected    | ric1<br>Fabric-<br>ame: | fabric1         |              | Active eler | Unknown | 0 |            |       |
|              | Eleme      | nt ID                   | Туре            | State        | Element Na  | ame     |   | IP Address |       |
| N. 1. 10 2   |            |                         |                 |              |             |         |   |            |       |
| For H        | elp, pre   | ss F1                   |                 |              |             |         |   |            |       |

Figure 3-9. Fabric window for client host, fibre channel network

7. In the Fabrics box of the Fabric Window, click on the Fabric icon (*Example:* fabric1).

The Add Element box will appear, as shown in Figure 3-10.

| fabric1: Add Element                                            |  |  |  |  |  |  |
|-----------------------------------------------------------------|--|--|--|--|--|--|
| Add one or more Fibre Channel Elements attached to this Fabric. |  |  |  |  |  |  |
| For each Element, enter the information and then select Apply.  |  |  |  |  |  |  |
|                                                                 |  |  |  |  |  |  |
| Element TCP/IP address: 16.121.128.122                          |  |  |  |  |  |  |
| Element name: switch1                                           |  |  |  |  |  |  |
|                                                                 |  |  |  |  |  |  |
|                                                                 |  |  |  |  |  |  |
| OK Cancel Applu Help                                            |  |  |  |  |  |  |
|                                                                 |  |  |  |  |  |  |

Figure 3-10. Adding a fibre channel element to the fabric

8. In the first field, enter the TCP/IP address of your Fibre Channel Switch. (This must be the same address entered in Section "Initial Fibre Channel Switch Configuration"). Tab to the second field and enter a name for your switch, (*Example:* switch1), then click *Apply*.

# **3-20** Compaq RA/MA8000, ESA/EMA12000 Fibre Solution Software V8.5C for Windows 2000 Datacenter Server Installation Guide

The switch address and name entered will appear in the Fabric Window, as shown in Figure 3-11.

| 😼 Fabric Window                           | for vent        | uris, Fibre_Cl | hannel_Nel  | twork                                   |   |                                       | _ 🗆 X |
|-------------------------------------------|-----------------|----------------|-------------|-----------------------------------------|---|---------------------------------------|-------|
| <u>F</u> ile <u>V</u> iew F <u>a</u> bric | <u>E</u> lement | <u>H</u> elp   |             | ,,,,,,,,,,,,,,,,,,,,,,,,,,,,,,,,,,,,,,, |   | · · · · · · · · · · · · · · · · · · · |       |
|                                           | ▶?              |                |             |                                         |   |                                       |       |
| - Fabrics                                 |                 |                |             |                                         |   |                                       |       |
| Fabric Name                               |                 |                |             | Status                                  |   |                                       |       |
| Selected Fabric-<br>Fabric name:          | fabric1         |                | Active eler | Good<br>nents in the fabric:            | 1 |                                       |       |
| Element ID                                | Туре            | State          | Element Na  | ame                                     |   | IP Address                            |       |
| 1                                         | Switch          | Good           | switch1     |                                         |   | 16.121.128.122                        |       |

Figure 3-11. Fabric window shows switch name and address

9. To launch the Switch Management Application, double click on the Element ID icon (located in the Selected Fabric half of the Fabric Window).

When the Fibre Channel Switch image appears (Figure 3–12), it indicates that you are now ready to configure and monitor the switch, as described in your *Fibre Channel Switch User's Guide*. You may see a different image depending on which switch you actually have.

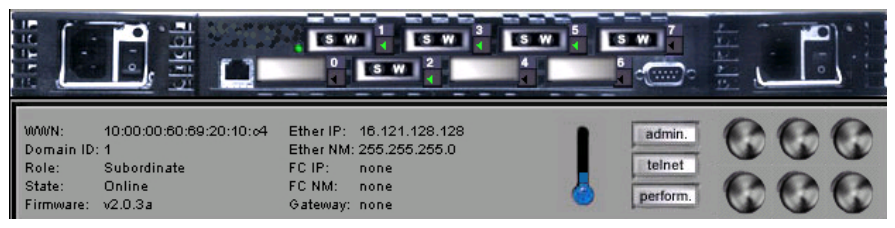

Figure 3-12. Fibre channel switch Image

# Chapter **4**

# Completing Your Storage Configuration under Windows 2000 Datacenter Server

This chapter contains instructions for completing your configuration under Windows 2000 Datacenter Server.

# 4.1 Completing Your Configuration under Windows 2000 Datacenter Server

In order for Windows 2000 Datacenter to recognize new RA8000/ESA12000 or MA8000/EMA12000 Fibre Channel subsystem devices or changes to existing configurations, you must reboot your system to restart Windows 2000 Datacenter.

#### 4.1.1 Verifying that HSxDISK.SYS Loaded

**NOTE:** If Secure Path is loaded, skip this step and proceed to section 4.1.2.

NOTE: On Windows NT 4.0, HSxDisk is HSZDisk. On Windows 2000, HSxDisk is HSXDisk.

Prior to running the Disk Management utilities, verify that HSxDisk recognizes the volumes that you created in the RA8000/ESA12000 or MA8000/EMA12000 Fibre Channel system as follows:

**4-2** Compaq RA/MA8000, ESA/EMA12000 Fibre Solution Software V8.5C for Windows 2000 Datacenter Server Installation Guide

Open the *Event Viewer* in the *Administrative Tools* group. Look for an entry for HSxDisk in the Event Viewer window.

- If an entry for HSxDisk appears with 0 in the *Event* column, as shown in Figure 4-1, the HSxDisk loaded successfully and connected to at least one logical volume in the RA8000/ESA12000 or MA8000/EMA12000 Fibre Channel system.
- If no entry for the HSxDisk appears in the Event View window, reinstall HsxDisk (see Chapter 1 for more information).
- If an entry for HSxDisk appears with a 1 in the *Event* column, HSxDisk did not load because it did not find any logical drives. Ensure that you have added logical units correctly.

### 4.1.2 Completing a New RAID Array Configuration

This section summarizes the steps needed to complete your storage configuration with the Disk Management utilities. For additional information on Disk Management utilities, please refer to your Windows 2000 Datacenter documentation. Before you begin, remember to safeguard critical data. Back up your system using normal backup procedures before altering device partitions.

#### 4.1.2.1 Verifying your Configuration

- 1. Check that there is an entry in the Disk Management utilities display for each of your RA8000/ESA12000 or MA8000/EMA12000 Fibre Channel subsystem volumes. If there is not, you should go back and recheck your configuration.
- 2. Check that the capacity shown matches the size of the physical disk or the RA8000/ESA12000 or MA8000/EMA12000 Fibre Channel subsystem. If it does not match, recheck the logical configuration for the RA8000/ESA12000 or MA8000/EMA12000 Fibre Channel system and its members.

**NOTE:** The Disk Management utilities display the 'usable' capacity of a RAIDset and MIRRORset, not the combined total of the physical members.

#### 4.1.2.2 Creating Partitions

Create and format all the partitions using the Disk Management utilities. During the creation process, you will also be assigning drive letters.
#### 4.1.3 Changes to RAID Array Configuration

**NOTE:** To safeguard critical data, backup your system using normal backup procedures before altering device partitions.

When making changes to an existing RAID Array configuration, any existing disk partitions to be changed (or removed) must first be deleted using the Windows NT or Windows 2000 Disk Administrator. After they have been deleted, you may use the RA8000/ESA12000 or MA8000/EMA12000 Fibre Channel subsystem CLI to create new storagesets.

#### 4.1.3.1 Removing Disk Partitions

- 1. From the Disk Management utilities, click the partition you wish to delete.
- 2. Access the Partition menu and choose Delete.
- Continue selecting and deleting the partitions until you have deleted all the partitions you wish. When finished, click on Commit Changes Now. You may now reconfigure the RA8000/ESA12000 or MA8000/EMA12000 Fibre Channel subsystem using the CLI.
- 4. Reboot your system so Windows 2000 Datacenter will recognize the changes.

# Chapter **5**

# **Communicating Over a Network**

This chapter describes how to install and configure Command Console Agent as required to establish communication over a network, and how to add storage subsystem host servers to the network using Command Console Client.

**NOTE:** For more information, use the on-line HELP in the SWCC Storage and CLI Windows.

# 5.1 Introduction

To communicate with your RA8000/ESA12000 or MA8000/EMA12000 Fibre Channel Subsystem over a network, two software applications are required: a Client and an Agent. Command Console Client is a graphical user interface which installs and runs on a Windows 2000 host, while Command Console Agent installs and runs unseen in the background on the storage subsystem's host computer. Client was installed in Chapter 2, *Installing Command Console Client and Creating Your First Virtual Disk*; Agent is installed in this chapter. Together the two provide the software link required for communication over a network.

#### 5.1.1 Agent

Agent runs on a host system as a server application. To establish communication over a network, you must install Agent on the host system that the storage subsystem is connected to. **5-2** Compaq RA/MA8000, ESA/EMA12000 Fibre Solution Software V8.5C for Windows 2000 Datacenter Server Installation Guide

Agent provides the software interface between the host storage subsystem and any number of Command Console Client sessions running on either the host or remote system, allowing you to configure and monitor your storage subsystem from many locations.

Agent also provides access protection and asynchronous fault notification. You can configure Agent to use TCP notification to Command Console Client or SNMP notification to an SNMP-compatible monitoring application.

#### 5.1.2 Client

Command Console Client is the control interface for your RA8000/ESA12000 or MA8000/EMA12000 Fibre Channel system. Before you can communicate with your storage subsystem over a network, the client address must be added to the agent database.

# 5.2 Before You Start

- You will need password protection for Agent's host system. You must specify a password during Agent's Configuration Step 1 of 3.
- You will also need the IP name of Command Console Client's host system and you need a name for the storage subsystem(s) connected to Agent's host system.
- You need to have installed TCP/IP services on your Windows 2000 server.
- If you are using SCSI-2 mode, you need to have created a "communications" virtual disk on your RA8000/ESA12000 or MA8000/EMA12000 Fibre Channel Subsystem using Command Console Client and a serial port connection in SCSI-2 mode (refer to *Chapter 1*). If you are using SCSI-3 mode, this step is not necessary.
- You need to have assigned a Windows 2000 drive letter to the "communications" virtual disk using the Disk Administrator (Refer to *Chapter 4*) if your HSG80 controller is in SCSI 2 mode.

# 5.3 Configuring the HS Series Agent

As part of the installation process, the Agent program will automatically prompt you to configure Agent. Agent is configured in three steps:

- Enter a password.
- Enter/modify Client data.
- Name the storage subsystem and enter/modify storage subsystem data.

After Agent is installed and configured you can re-configure Agent by selecting *HS Series Agent* from the **START** Menu (Figure 5-1).

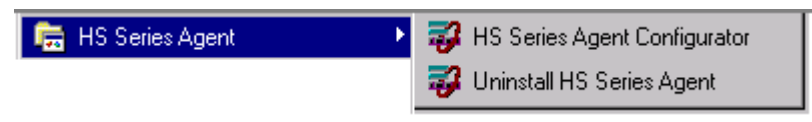

Figure 5-1. Start menu

**5-4** Compaq RA/MA8000, ESA/EMA12000 Fibre Solution Software V8.5C for Windows 2000 Datacenter Server Installation Guide

#### 5.3 1 Enter a Password (Step 1 of 3)

- 1. On the *NT Agent Configuration Utility* screen, click Continue to display NT Agent Configuration Step 1 of 3 Screen (Figure 5-2).
- 2. Enter a password in the *New* and *Verification text* boxes, then click *Next*.

| NT Agent Configuration Step 1 of 3                                                                             |
|----------------------------------------------------------------------------------------------------|
| The Agent requires a password for access. Please<br>enter a password between 4 and 16 characters<br>inclusive. |
| New                                                                                                    |
| Verification                                                                                                   |
| Help                                                                                                    |
| < <u>Back</u> <u>N</u> ext > Cancel                                                                            |

Figure 5-2. NT Agent Configuration - step 1 of 3

#### 5.3.2 Enter/Modify Client Data (Step 2 of 3)

In the *NT Agent Configuration Step 2 of 3* Screen (Figure 5-3) enter the name or IP address of Client's host system. Choose TCP/IP (for Command Console Client) or SNMP notification. Set the Access Privileges. Use the buttons on the right of the screen to add, delete or modify a Client. Clients binded to Agent are shown in the *Clients* windowpane. When you are finished, click *Next*.

| vienna | Add Client                                              |
|--------|---------------------------------------------------------|
|        | Notification Schemes                                    |
|        | Access Privileges O Overall Status <u>M</u> odify Clier |
|        | C Configuration                                         |
|        |                                                         |

Figure 5-3. NT Agent Configuration - step 2 of 3 (for client)

**5-6** Compaq RA/MA8000, ESA/EMA12000 Fibre Solution Software V8.5C for Windows 2000 Datacenter Server Installation Guide

#### 5.3.3 Enter Storage Subsystem Data (Step 3 of 3)

On the *NT Agent Configuration Step 3 of 3* Screen (Figure 5-4), assign and enter the name of your storage subsystem, its Windows 2000 drive letter and set the monitoring interval in seconds. Use the buttons on the right to add, delete of modify a subsystem. Storage subsystems binded to Agent are shown in the *Storage Subsystems* windowpane. When you are done, click *Finish*.

| NT Agent Configuration Step 3 of 3                                                                         |                                                                  |                         |  |  |  |  |
|----------------------------------------------------------------------------------------------------|------------------------------------------------------------------|-------------------------|--|--|--|--|
| Creates a name for the subsystems<br>interval in which the Agent will poll                                 | , assigns an NT Drive Letter, an<br>subsystem state information. | d enters a monitor time |  |  |  |  |
| Storage Subsystems<br>subsys1                                                                              | Selected Subsystem<br>subsys1<br>Communication Drive Letter      | Add Subsystem           |  |  |  |  |
| Controller Type: HSG80<br>EMU Type: Smart                                                                  | E<br>Monitor Interval (seconds)<br>300                           | Delete Subsystem        |  |  |  |  |
| Controller1: ZG81000793<br>Controller2: ZG81000729<br>Firmware Version: V83G<br>Total Number of Devices: 1 | ☑ <u>S</u> ubsystem Enabled                                      | Help                    |  |  |  |  |
| Devices: E<br>< <u>B</u> ack Finish Cancel                                                                 |                                                                  |                         |  |  |  |  |

Figure 5-4. NT Agent Configuration - step 3 of 3

#### 5.3.4 Run Agent Service

After you have configured Agent, the program prompts you with the message *Would your like to start the NT Agent Service now?* (Figure 5-5). Click *Yes* to run Agent.

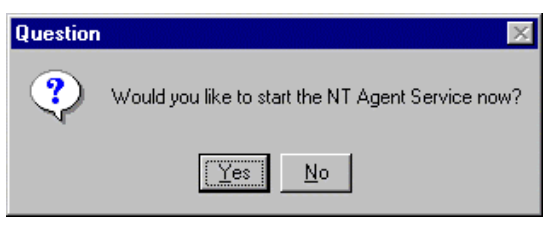

Figure 5-5. Starting agent dialog box

# 5.4 Adding Storage Subsystems and Their Hosts to the Network

Storage subsystems and their host systems are added to the network using Command Console Client. Command Console Client can be installed locally in the storage subsystem's host system or in a remotely located PC connected to the network. Client installs and runs only on Windows NT or Windows 2000 PCs. To complete the network link proceed as follows:

- 1. Install Command Console Client in the system you will use to configure and monitor your RAID Array.
- 2. Make sure that you have properly installed and configured an agent on the storage subsystem host system.

- **5-8** Compaq RA/MA8000, ESA/EMA12000 Fibre Solution Software V8.5C for Windows 2000 Datacenter Server Installation Guide
  - 3. Select StorageWorks Command Console from the *Command Console Start* Menu (Figure 5-6). After a short wait, Client will display the *Navigation Window* (Figure 5-7). The Navigation Window lets you monitor and manage storage subsystems over the network.

| Ē | Command Console | Ð        | HS Series Agent Configurator |
|---|-----------------|----------|------------------------------|
|   |                 | <b>i</b> | StorageWorks CC CLI Window   |
|   |                 | <b>3</b> | StorageWorks CC HSG80        |
|   |                 | <b>3</b> | StorageWorks CC HSG80ACS8.5  |
|   |                 | 4        | StorageWorks CC HSZ          |
|   |                 | 4        | StorageWorks Command Console |

Figure 5-6. Command console start menu

| 🚽 S          | torag        | eWork               | s Comma         | and Co         | _ 🗆          | х   |
|--------------|--------------|---------------------|-----------------|----------------|--------------|-----|
| <u>F</u> ile | <u>E</u> dit | $\underline{V} iew$ | <u>O</u> ptions | <u>W</u> indow | <u>H</u> elp |     |
|              | Ż            | *                   |                 |                |              |     |
| ₩.           | Comn         | hand Co             | onsole          |                |              |     |
|              |              |                     |                 |                |              |     |
|              |              |                     |                 |                |              |     |
|              |              |                     |                 |                |              |     |
|              | - 1200-0     | -                   | 1000            |                |              | _   |
| 0            |              | 0   🗶               | 0 🔀             | For Help, p    | press F1     | /// |

Figure 5-7. Navigation window

4. From the *Navigation Window's File* Menu (Figure 5-8), select *Add System* to display the *Add System Dialog* Box (Figure 5-9).

| 🖶 StorageWorks Command Co 💶 🗖 🗙                    |                                 |  |  |  |  |  |  |
|----------------------------------------------------|---------------------------------|--|--|--|--|--|--|
| <u>File</u> <u>E</u> dit <u>V</u> iew <u>O</u> pti | ons <u>W</u> indow <u>H</u> elp |  |  |  |  |  |  |
| Add <u>S</u> ystem                                 |                                 |  |  |  |  |  |  |
| New <u>F</u> older                                 |                                 |  |  |  |  |  |  |
| <u>H</u> efresh System                             |                                 |  |  |  |  |  |  |
| <u>P</u> roperties                                 |                                 |  |  |  |  |  |  |
| <u>O</u> pen                                       |                                 |  |  |  |  |  |  |
| Close                                              |                                 |  |  |  |  |  |  |
| E <u>x</u> it                                      |                                 |  |  |  |  |  |  |
|                                                    | 20 Add system to navi //        |  |  |  |  |  |  |

Figure 5-8. Navigation window's file menu

| 🙀 Add System                                                          |                 |
|-----------------------------------------------------------------------|-----------------|
| A folder for this system entry will be created an<br>navigation tree. | d placed in the |
| Insert under: Command Console                                         | P               |
| Host name or TCP/IP address:<br>Atlanta                               | Арру            |
|                                                                       | Cancel          |
|                                                                       |                 |
|                                                                       | Help            |

Figure 5-9. Add system dialog box

- **5-10** Compaq RA/MA8000, ESA/EMA12000 Fibre Solution Software V8.5C for Windows 2000 Datacenter Server Installation Guide
  - 5. Enter the host platform name, as defined in Agent, then click the *Apply* button. Command Console Client searches for, finds; then displays the storage subsystem's host system as an icon in the *Navigation Window* (Figure 5-10).

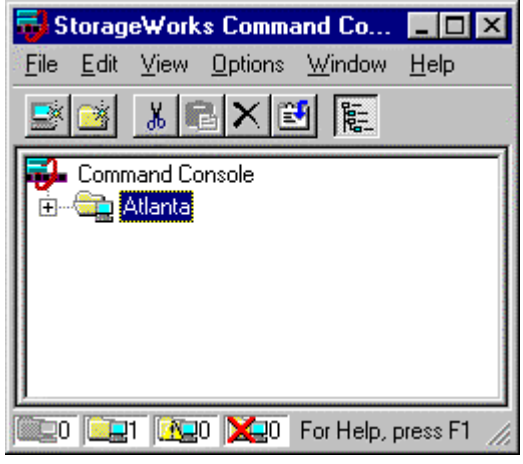

Figure 5-10. Navigation window showing storage host system "Atlanta"

6. Click on the plus sign to expand the host computer icon. When expanded, the Navigation Window displays an icon for the storage subsystem (Figure 5-11). In this example the storage subsystem is named *subsys1*. To access the subsys1's Storage System, double click on the *Storage Window* icon.

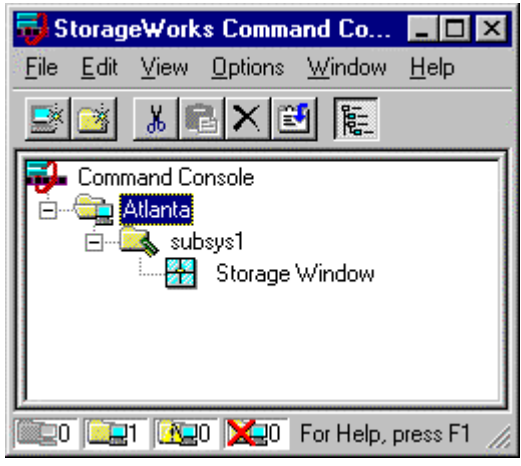

Figure 5-11. Navigation window showing expanded "Atlanta" host icon

Double click on the Storage Window icon to open a Storage Window to monitor and manage your RA8000/ESA12000 or MA8000/EMA12000.

**NOTE:** For more information, use the on-line HELP in the SWCC Storage and CLI Windows.

# Appendix **A**

# Creating Your Storage Configuration with the CLI

This appendix contains instructions for creating an initial storage configuration using the Command Line Interpreter (CLI). It briefly describes the CLI and how to access it. The configuration steps include: adding devices; creating and initializing RAIDsets, stripesets, mirrorsets, and striped mirrorsets; identifying a storageset as a unit to the host; and verifying and recording the final configuration.

**NOTE:** To create your storage configuration using the StorageWorks Command Console, refer to *Compag StorageWorks Command Console V2.3 User Guide.* 

Once you complete the physical setup of the RAID Array, configure the devices in your subsystem into storagesets.

To configure the devices in your subsystem into storagesets, you need to:

- Plan your configuration (Refer to Appendix B.)
- Add disks to the controller
- Create storagesets
- Save the configuration
- Record the configuration

A-2 Compaq RA/MA8000, ESA/EMA12000 Fibre Solution Software V8.5C for Windows 2000 Datacenter Server Installation Guide

# A.1 Configuration Guidelines

Use the following guidelines to configure the HSG80 controller and your host system to optimize system performance.

#### A.1.1 Controller Device Configuration Guidelines

- The enclosure has six device ports (SCSI buses). Evenly distribute disk devices across the separate six device ports. This permits parallel activities on the controller's available device ports to the attached drives.
- Avoid configuring multiple mirrorsets with the first member being on the same device port. Configure multiple mirrorsets similar to the following example:

add mirrorset mirr\_1 disk10000 disk20000 add mirrorset mirr\_2 disk20100 disk10100

#### A.1.2 Controller Host System Configuration Guidelines

You need to assign a host logical unit number to each storageset or single disk unit that you want your host to know about in your subsystem. The host uses these numbers to indicate the source or destination for every I/O request it sends to the controller.

Each logical unit number contains the following:

- A letter that indicates the kind of devices in the storage unit. For example, D for disk drives
- A number from 0-7 or 100-107

Each HSG80 controller has two host ports, Port 1 and Port 2, as shown in the following figures. Unit numbers D0-D7 are assigned to Host Port 1, unit numbers D100-D107 are assigned to Host Port 2. You can specify a maximum of 8 host logical units per host port, for a total of 16 host units when access is from two hosts.

**NOTE:** Always assign all partitions of a storageset to the same host port (do not split partitioned storagesets across host ports).

| Controller A | Port 1<br>Active | Port 2<br>Unused |       |  |  |
|--------------|------------------|------------------|-------|--|--|
| EMPTY        |                  |                  |       |  |  |
| Cache        | Α                |                  | EMPTY |  |  |

Figure A-1. Single controller/single host

For single HSG80 controller configurations connected to a single host you can configure up to 8 host logical units on Controller A - Host Port 1. Valid unit numbers are D0-D7. Controller A - Host Port 2 is unused.

| Controller A | Port 1<br>Active | Port 2<br>Active |  |  |  |  |
|--------------|------------------|------------------|--|--|--|--|
|              | EMPTY            |                  |  |  |  |  |
| Cache        | Cache A EMPTY    |                  |  |  |  |  |

Figure A-2. Single controller/two hosts

For single HSG80 controller configurations connected to two host systems, for one host you can configure up to 8 host logical units on Controller A - Host Port 1. Valid unit numbers are D0-D7. For the other host, you can configure up to 8 host logical units on Controller A - Host Port 2. Valid unit numbers are D100-D107.

| Controller A | Port 1<br>Active  | Port 2<br>Unused |         |
|--------------|-------------------|------------------|---------|
| Controller B | Port 1<br>Standby | Port 2<br>Unused |         |
| Cache        | eΑ                |                  | Cache B |

Figure A-3. Dual controller/single host

- A-4 Compaq RA/MA8000, ESA/EMA12000 Fibre Solution Software V8.5C for Windows 2000 Datacenter Server Installation Guide
  - For dual-redundant HSG80 controller configurations connected to a single host you can configure up to 8 host logical units on Controller A Host Port 1. Valid unit numbers are D0-D7. Controller B Host Port 1 is automatically configured as a standby port for these same 8 units. Controller A Host Port 2 and Controller B Host Port 2 are unused.

| Controller A | Port 1<br>Active  | Port 2<br>Standby |         |
|--------------|-------------------|-------------------|---------|
| Controller B | Port 1<br>Standby | Port 2<br>Active  |         |
| Cache        | e A               |                   | Cache B |

Figure A-4. Dual controllers/two hosts

- For dual-redundant HSG80 controller configurations connected to two host systems, for one host you can configure up to 8 host logical units on Controller A - Host Port 1. Valid unit numbers are D0-D7. Controller B - Host Port 1 is automatically configured as a standby port for these same 8 units.
- For the other host you can configure up to 8 host logical units on Controller B - Host Port 2. Valid unit numbers are D100-D107. Controller A - Host Port 2 is automatically configured as a standby port for these same 8 units.

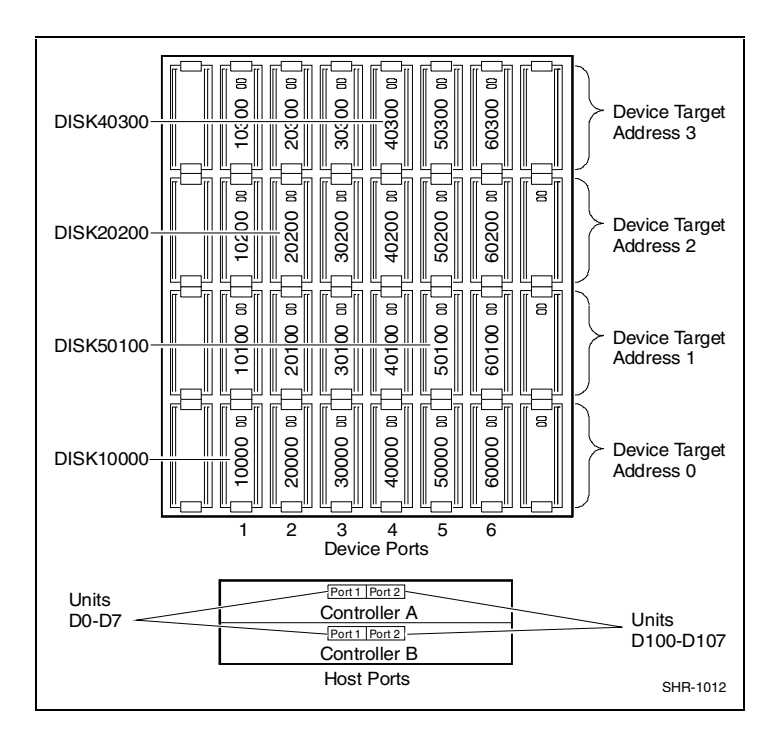

Figure A-5. Mapping of device ports/targets and host ports in a BA370 enclosure (RA8000/ESA12000)

A-6 Compaq RA/MA8000, ESA/EMA12000 Fibre Solution Software V8.5C for Windows 2000 Datacenter Server Installation Guide

| Model 4214 Disk Enclosure Shelf 1 (Single-Bus)                                       |                                                                           |           |           |           |           |           |           |  |  |
|--------------------------------------------------------------------------------------|---------------------------------------------------------------------------|-----------|-----------|-----------|-----------|-----------|-----------|--|--|
| Bay                                                                                  | Bay         1         2         3         4         5         6         7 |           |           |           |           |           |           |  |  |
| SCSI ID                                                                              | 00                                                                        | 01        | 02        | 03        | 04        | 05        | 08        |  |  |
| DISK10000 DISK10100 DISK10200 DISK10300 DISK10400 DISK10500 D                        |                                                                           |           |           |           |           |           | DISK10800 |  |  |
| Bay                                                                                  | 8                                                                         | 9         | 10        | 11        | 12        | 13        | 14        |  |  |
| SCSI ID         09         10         11         12         13         14         15 |                                                                           |           |           |           |           |           | 15        |  |  |
|                                                                                      | DISK10900                                                                 | DISK11000 | DISK11100 | DISK11200 | DISK11300 | DISK11400 | DISK11500 |  |  |

| Model 4254 Disk Enclosure Shelf 1 (Dual-Bus) |           |           |           |           |           |           |           |  |  |
|----------------------------------------------|-----------|-----------|-----------|-----------|-----------|-----------|-----------|--|--|
| Bay                                          | 1         | 2         | 3         | 4         | 5         | 6         | 7         |  |  |
| SCSI ID                                      | 00        | 01        | 02        | 03        | 04        | 05        | 08        |  |  |
|                                              | DISK10000 | DISK10100 | DISK10200 | DISK10300 | DISK10400 | DISK10500 | DISK10800 |  |  |
| Bay                                          | 8         | 9         | 10        | 11        | 12        | 13        | 14        |  |  |
| SCSI ID                                      | 00        | 01        | 02        | 03        | 04        | 05        | 08        |  |  |
|                                              | DISK20000 | DISK20100 | DISK20200 | DISK20300 | DISK20400 | DISK20500 | DISK20800 |  |  |

Figure A-6. Mapping of device ports/targets and host ports in a Model 4214 or Model 4254 disk enclosure (MA8000/EMA12000)

# A.2 Accessing the CLI

The Command Line Interpreter (CLI) is a command line user interface to the HSG80 controller. It provides a series of commands for you to create a configuration for the subsystem through the controller's firmware.

This chapter describes only the CLI commands required to create an initial configuration on the controller.

See the *Compaq StorageWorks HSG80 Array Controller ACS V8.5 CLI Reference Guide* for detailed descriptions of all CLI commands.

You must make a serial connection to the HSG80 controller to access the CLI.

#### A.2.1 Connecting the Cable

To connect a maintenance terminal or PC to a HSG80 controller follow these steps:

- 1. Locate the connecting cable that came with the HSG80 array controller. It has an RJ12 connector (similar to standard telephone plug) on one end and a 9-pin serial connector on the other end.
- 2. Plug the serial connector into the 9-pin serial port/com port 1 of the PC.
- 3. Plug the RJ12 connector from the PC or maintenance terminal into the maintenance port on the HSG80 controller (see Figure A-7).
- 4. Note which serial port you use; you will need that information if using a communications program.

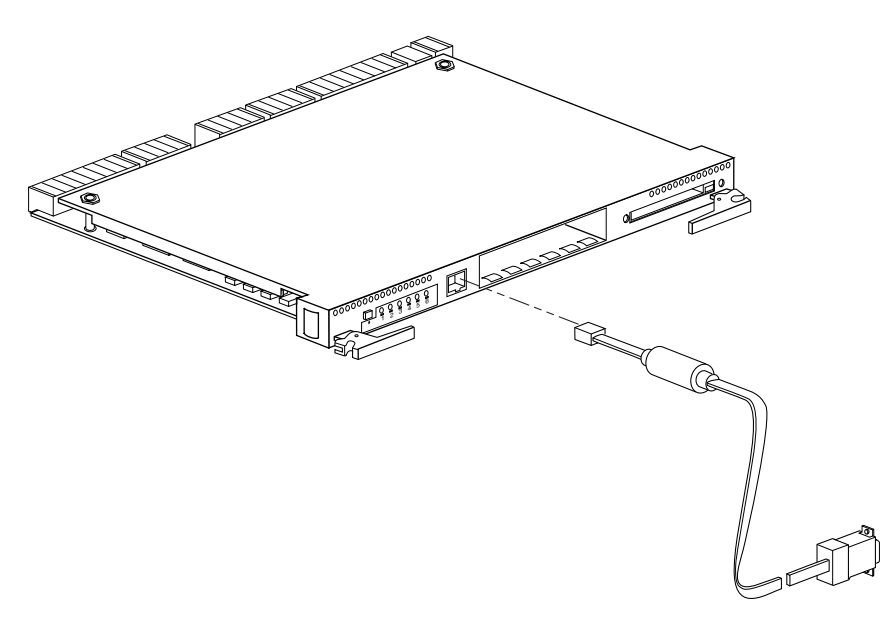

CXO6484B

Figure A-7. Making a serial connection to the HSG80 controller

A-8 Compaq RA/MA8000, ESA/EMA12000 Fibre Solution Software V8.5C for Windows 2000 Datacenter Server Installation Guide

#### A.2.2 Establishing Connection with a Host

To establish a connection between your PC and controller, you must use a communications program. Follow these steps to make the connection:

- 1. Start a communications program on your PC.
- 2. Set the communications program to use the serial port that is connected to the controller.
- 3. Set the communications parameters to:
  - 8 bits
  - 9600 baud
  - 1 stop bit
  - No parity
- 4. From your communications program, issue a connect command to establish a connection with the controller, and then press the Enter key. You should see the CLI prompt, which looks similar to:

HSG80 >

5. To view the status of the controller, type:

HSG80 > SHOW THIS\_CONTROLLER

The controller displays information similar to the following example: (dual-redundant configuration shown)

```
HSG> show this controller
Controller:
    HSG80 ZG81000793 Software V85, Hardware E01
                  = 5000-1FE1-0000-2370
    NODE ID
    ALLOCATION CLASS = 0
    SCSI_VERSION = SCSI-2
    Configured for dual-redundancy with ZG81000729
      In dual-redundant configuration
    Device Port SCSI address 7
    Time: 30-SEP-98 12:03:57
    Command Console LUN is disabled
Host PORT 1:
    Reported PORT_ID = 5000-1FE1-0000-2371
    PORT_1_PROFILE = PLDA
    PORT 1 TOPOLOGY = LOOP HARD (loop up)
    PORT_1_AL_PA = 71 (negotiated)
```

```
Host PORT_2:
    Reported PORT_ID = 5000-1FE1-0000-2372
    PORT 2 PROFILE = PLDA
    PORT_2_TOPOLOGY = LOOP_HARD (standby)
    PORT_2 AL_PA = 72 (negotiated)
Cache:
    64 megabyte write cache, version 0012
    Cache is GOOD
    No Unflushed data in cache
    CACHE_FLUSH_TIMER = DEFAULT (10 seconds)
Mirrored Cache:
    64 megabyte write cache, version 0012
    Cache is GOOD
    No Unflushed data in cache
Battery:
    FULLY CHARGED
    Expires:
                  WARNING: UNKNOWN EXPIRATION DATE!
NOCACHE UPS
```

**NOTE:** Verify that the output of the 'SHOW THIS" command from your subsystem is similar to that shown. If the controller presents a NODE\_ID of all zeros (0000-0000-0000), or the appropriate host port does not report a LOOP\_UP condition, refer to *Compag StorageWorks HSG80 Array Controller ACS V8.5 Configuration Guide* for more information.

The Communications LUN is not used with Windows NT or Windows 2000. It should be *disabled* (grayed out). If the Communications LUN is enabled, disable it as follows:

HSG80 > SET THIS\_CONTROLLER NOCOMMAND\_CONSOLE\_LUN

# A.3 Adding Disks to the Configuration

The CONFIG utility locates and adds disks to the controller. Run the CONFIG utility whenever you add new disks to the controller. (Refer to the RA8000/ESA12000 Storage Subsystem User's Guide regarding installing/adding disks in the StorageWorks enclosure.) Enter the following command to start the configuration utility. The disk numbers will correspond to the disk locations for your subsystem.

HSG80 > RUN CONFIG

A-10 Compaq RA/MA8000, ESA/EMA12000 Fibre Solution Software V8.5C for Windows 2000 Datacenter Server Installation Guide

The controller responds with a display similar to that shown below:

Config Local Program Invoked Config is building its tables and determining what devices exist on the subsystem. Please be patient. add disk10000 1 0 0 add disk10100 1 1 0 add disk10200 1 2 0 add disk20000 2 0 0 add disk20100 2 1 0 add disk20200 2 2 0 add disk30000 3 0 0 add disk30100 3 1 0 add disk30200 3 2 0 add disk40000 4 0 0 add disk40100 4 1 0 add disk40200 4 2 0 add disk40300 4 3 0 add disk50000 5 0 0 add disk50100 5 1 0 add disk50200 5 2 0 add disk50300 5 3 0 add disk60000 6 0 0 add disk60100 6 1 0 add disk60200 6 2 0 add disk60300 6 3 0 Config – Normal Termination

In this example, the controller has located 21 new disks. The 5-digit number associated with each disk corresponds to Device Port Number, Target Number and Controller Logical Unit Number. The Controller Logical Unit Number will always be 0. DISK40000, in this example, corresponds to the disk located on Device Port 4, on controller Target 0, and Controller Logical Unit 0. DISK50100 corresponds to the disk located on Device Port 5, controller Target 1, and Controller Logical Unit 0. Figure A-5 shows the mapping of Device Ports, Targets and Host Ports.

# A.4 Creating a RAIDset

RAIDsets stripe user data over multiple drives and calculate parity information for data redundancy. Create RAIDsets to use redundant stripesets in your array. RAIDsets must have at least three members and can have as many as fourteen. This example creates two three member RAIDsets using the ADD RAIDSET command. HSG80 > ADD RAIDSET DVGRPR0 DISK10000 DISK20000 DISK30000 HSG80 > ADD RAIDSET DVGRPR1 DISK40000 DISK50000 DISK60000

In this example, "DVGRPR0" and "DVGRPR1" are the names of the RAIDsets, and they are followed by a list of disks to be included in each RAIDset. The names of the RAID sets are user selectable. Performance of your RAIDsets will be optimized if each RAIDset includes disks from different ports as shown in the example.

#### A.4.1 Initializing a RAIDset

Prior to putting a RAIDset(s) into service as a logical unit, you must initialize it. The INITIALIZE command copies controller metadata onto a small amount of disk space available on the RAIDset and makes this space inaccessible to the host.

When you initialize a RAIDset, you can specify a chunksize. A chunksize is the number of blocks of data that is transferred at one time. By using the default chunksize, the controller will optimize the chunksize by selecting a number equal to the number of blocks in one track of disk data. We recommend using the default chunksize.

HSG80 > INITIALIZE DVGRPR0 CHUNKSIZE=DEFAULT HSG80 > INITIALIZE DVGRPR1 CHUNKSIZE=DEFAULT

#### A.4.2 Adding a RAIDset as a Logical Unit

To make a RAIDset available to the host computer, you must identify it as a host logical unit. For single or dual controllers on a single host, the unit numbers may range from D0 through D7 with a maximum of 8 units. For dual controllers/two hosts, the unit numbers may range from D0 through D7 for the first host and from D100 through D107 for the second host with a maximum of 8 units per host. Add units by using the ADD UNIT command.

HSG80 > ADD UNIT D1 DVGRPR0 HSG80 > ADD UNIT D2 DVGRPR1 A-12 Compaq RA/MA8000, ESA/EMA12000 Fibre Solution Software V8.5C for Windows 2000 Datacenter Server Installation Guide

This example uses D1 and D2, as the first and second units identified on the controller.

#### A.4.3 Setting Writeback Cache

This feature is enabled by default; but if it is necessary, a single CLI command enables that feature for the entire RAIDset:

HSG80 > SET D1 WRITEBACK\_CACHE HSG80 > SET D2 WRITEBACK\_CACHE

Where D1 and D2 represent the host logical units of the RAIDsets described above.

#### A.4.4 Setting Read Ahead Cache

This feature is enabled by default; but if it is necessary, a single CLI command enables that feature for the entire RAIDset:

HSG80 > SET D1 READAHEAD\_CACHE

Where D1 represent the host logical unit of the RAIDsets described above.

### A.5 Creating a Stripeset

Use stripesets to stripe data across multiple disks. Striping data across multiple disks increases I/O performance compared with the performance of a single disk. Stripsets must have at least two members and can have as many as twenty-four. All members must be single disks. This example creates a three-member stripeset using the ADD STRIPESET command.

HSG80 > ADD STRIPESET DVGRPS0 DISK10100 DISK20100 DISK30100

In this example, "DVGRPS0" is the name of the stripeset, and it is followed by a list of the disks to be included in the stripeset. The names of the stripesets are user selectable. Performance of your stripesets will be optimized if each stripeset includes disks from different device ports as shown in Figure A-5.

#### A.5.1 Initializing a Stripeset

Prior to putting a stripeset into service as a logical unit, you must initialize it. The INITIALIZE command copies controller metadata onto a small amount of disk space available on the stripeset and makes this space inaccessible to the host.

When you initialize a stripeset, you can specify a chunksize. A chunksize is the number of blocks of data that is transferred at one time. By using the default chunksize, the controller will optimize the chunksize by selecting a number equal to the number of blocks in one track of disk data. We recommend using the default chunksize.

HSG80 > INITIALIZE DVGRPS0 CHUNKSIZE=DEFAULT

#### A.5.2 Adding a Stripeset as a Logical Unit

To make a stripeset available to the host computer, you must identify it as a host logical unit. For single or dual controllers on a single host, the unit numbers may range from D0 through D7 with a maximum of 8 units. For dual controllers/two hosts, the unit numbers may range from D0 through D7 for the first host and from D100 through D17 for the second host with a maximum of 8 units per host. Add units by using the ADD UNIT command.

HSG80 > ADD UNIT D3 DVGRPS0

This example uses D3, since the stripeset is the third unit identified on the controller.

#### A.5.3 Setting Writeback Cache

This feature is enabled by default; but if it is necessary, a single CLI command enables that feature for the entire stripeset:

HSG80 > SET D3 WRITEBACK\_CACHE

A-14 Compaq RA/MA8000, ESA/EMA12000 Fibre Solution Software V8.5C for Windows 2000 Datacenter Server Installation Guide

Where D3 represents the host logical unit of the stripeset described above.

# A.6 Creating a Mirrorset

Create mirrorsets to increase data availability and achieve data redundancy by maintaining at least two drives that have exactly the same data. Mirrorsets must have at least two members, and can have as many as six. This example creates a two-member mirrorset using the ADD MIRRORSET command.

HSG80 > ADD MIRRORSET DVGRPM0 DISK10200 DISK20200

In this example, DVGRPMO is the name of the mirrorset, and it is followed by a list of the disks to be included in the mirrorset. The names of the mirrorsets are user selectable. Performance of your mirror sets will be optimized if each mirrorset includes disks from different ports as shown in the example.

#### A.6.1 Initializing a Mirrorset

Prior to putting a mirrorset into service as a logical unit, you must initialize it. The INITIALIZE command copies controller metadata onto a small amount of disk space available on the mirrorset and makes this space inaccessible to the host.

HSG80 > INITIALIZE DVGRPM0

#### A.6.2 Adding a Mirrorset as a Logical Unit

To make a mirrorset available to the host computer, you must identify it as a host logical unit. For single or dual controllers on a single host, the unit numbers may range from D0 through D7 with a maximum of 8 units. For dual controllers/two hosts, the unit numbers may range from D0 through D7 for the first host and from D100 through D107 for the second host with a maximum of 8 units per host. Add units by using the ADD UNIT command.

HSG80 > ADD UNIT D4 DVGRPM0

#### A.6.3 Setting Writeback Cache

This feature is enabled by default; but if it is necessary, a single CLI command enables that feature for the entire mirrorset:

HSG80 > SET D4 WRITEBACK\_CACHE

Where D4 represents the host logical unit of the mirrorset described above.

### A.7 Creating a Striped Mirrorset

Create a striped mirrorset to achieve high I/O performance and maximum data availability. striped mirrorsets must have at least two mirrorset members, and can have as many as fourteen. All members must be mirrorsets. To create striped mirrorsets, you first create mirrorsets and then you create stripesets with those mirrorsets.

#### A.7.1 Creating Mirrorsets

These examples create 2, two member mirrorsets for the striped mirrorset.

HSG80 > ADD MIRRORSET MIRR\_0 DISK30200 DISK40200 HSG80 > ADD MIRRORSET MIRR\_1 DISK50200 DISK60200

In these examples, MIRR\_0 and MIRR\_1 are the names of the mirrorsets. Each is followed by the list of disks to be included in it.

#### A.7.2 Striping the Mirrorsets

Striped mirrorsets must have at least two members, and can have as many as fourteen. This example uses the ADD STRIPESET command to create a two-member stripeset with the mirrorsets that you just created.

HSG80 > ADD STRIPESET DVGRPSM0 MIRR\_0 MIRR\_1

In this example, DVGRPSM0 is the name of the striped mirrorset, and it is followed by a list of mirrorsets to include in it. The name of the stripeset is user selectable. Performance of your striped mirrorset will be optimized if each mirrorset includes disks from different device ports as shown in Figure A-4.

A-16 Compaq RA/MA8000, ESA/EMA12000 Fibre Solution Software V8.5C for Windows 2000 Datacenter Server Installation Guide

#### A.7.3 Initializing the Striped Mirrorset

Prior to putting a striped mirrorset(s) into service as a logical unit, you must initialize it. The INITIALIZE command copies controller metadata onto a small amount of disk space available on the striped mirrorset and makes this space inaccessible to the host.

When you initialize a striped mirrorset you can specify a chunksize. A chunksize is the number of blocks of data that is transferred at one time. By using the default chunksize, the controller will optimize the chunksize by selecting a number equal to the number of blocks in one track of disk data. We recommend using the default chunksize.

```
HSG80 > INITIALIZE DVGRPSM0 CHUNKSIZE=DEFAULT
```

#### A.7.4 Adding a Striped Mirrorset as a Logical Unit

To make a striped mirrorset available to the host computer, you must identify it as a host logical unit. For single or dual controllers on a single host, the unit numbers may range from D0 through D7 with a maximum of 8 units. For dual controllers/two hosts, the unit numbers may range from D0 through D7 for the first host and from D100 through D107 for the second host with a maximum of 8 units per host. Add units by using the ADD UNIT command.

HSG80 > ADD UNIT D5 DVGRPSM0

#### A.7.5 Setting Writeback Cache

This feature is enabled by default; but if it is necessary, a single CLI command enables that feature for the entire striped mirrorset:

HSG80 > SET D5 WRITEBACK\_CACHE

Where D5 represents the host logical units of the striped mirrorset described above.

# A.8 Adding Individual Disks as Logical Units

To use an individual disk in a RA8000/ESA12000 or MA8000/EMA12000 Fibre Channel subsystem, you must initialize it and then add it as a logical unit.

#### A.8.1 Initializing Individual Disks

Prior to putting an individual disk into service as a logical unit, you must initialize it. The INITIALIZE command copies controller metadata onto a small amount of disk space available on the disk and makes this space inaccessible to the host.

When you initialize a disk, you can specify a chunksize. A chunksize is the number of blocks of data that is transferred at one time. By using the default chunksize, the controller will optimize the chunksize by selecting a number equal to the number of blocks in one track of disk data. We recommend using the default chunksize.

HSG80 > INITIALIZE DISK40100 CHUNKSIZE=DEFAULT HSG80 > INITIALIZE DISK50100 CHUNKSIZE=DEFAULT

#### A.8.2 Adding as Logical Units

To make an individual disk available to the host computer, you must identify it as a host logical unit. For single or dual controllers on a single host, the unit numbers may range from D0 through D7 with a maximum of 8 units. For dual controllers/two hosts, the unit numbers may range from D0 through D7 for the first host and from D100 through D107 for the second host with a maximum of 8 units per host. Add units by using the ADD UNIT command.

HSG80 > ADD UNIT D4 DISK40100 HSG80 > ADD UNIT D5 DISK50100 A-18 Compaq RA/MA8000, ESA/EMA12000 Fibre Solution Software V8.5C for Windows 2000 Datacenter Server Installation Guide

# A.9 Adding Devices to the Spareset

It is advisable to add devices to the spareset to create a pool of devices for the controller to use as replacements for devices in a RAIDset, mirrorset or striped mirrorset that fail. If no spareset exists, these redundant types of storagesets will run "reduced," and you should replace the disabled disk as soon as possible. To create the spareset, identify the drive(s) using the ADD SPARESET command.

HSG80 > ADD SPARESET DISK60100

In this example, DISK60100 was identified to the controller as a spareset.

**NOTE:** Any disk member added to the spareset must have the same storage capacity as the largest existing individual disk member of your logical storagesets.

# A.10 Saving Copies of the Configuration

Use the following INITIALIZE command to save a copy of the entire controller configuration on a device or storageset in the subsystem. Save a copy of the controller configuration on a device or storageset so that in the event of a controller failure, you will not need to create a new controller configuration.

The controller automatically updates the saved copy of the configuration whenever the configuration changes.

We recommend keeping a copy of the configuration on at least two devices or storagesets.

To save a copy of the configuration on disk, use the INITIALIZE command as follows:

HSG80 > INITIALIZE DISK10000 SAVE\_CONFIGURATION

The controller places a copy of the configuration onto the specified device or storageset and automatically updates this saved copy whenever the configuration changes. To ensure availability of a copy of the configuration, save the configuration on at least two devices.

**NOTE:** This command applies to single controller configurations. For dual controller configurations use the "SET FAILOVER COPY" command to save the configuration. Refer to the *Compaq StorageWorks HSG80 Array Controller ACS V8.5 CLI Reference Guide* for more information.

# A.11 Recording your Configuration

You have now completed all the steps required to create an initial configuration for your controller. In the following steps, you should verify and record your configuration for future reference. Additional worksheets are provided in this chapter for recording future new or modified configurations.

First, verify the Logical Units you have configured:

HSG80 > SHOW UNITS

The controller responds with a display similar to that shown below:

- LUN Uses
- D1 DVGRPR0
- D2 DVGRPR1
- D3 DVGRPS0
- D4 DISK40100
- D5 DISK50100

# **A-20** Compaq RA/MA8000, ESA/EMA12000 Fibre Solution Software V8.5C for Windows 2000 Datacenter Server Installation Guide

| Date |      |
|------|------|
| LUN  | Uses |
|      |      |
|      |      |
|      |      |
|      |      |
|      |      |
|      |      |
|      |      |
|      |      |
|      |      |
|      |      |
|      |      |
|      |      |
|      |      |
|      |      |
|      |      |
|      |      |
|      |      |
|      |      |
|      |      |
|      |      |
|      |      |

Record the information in the following table:

Next, verify the storagesets you have configured:

HSG80 > SHOW STORAGESETS

The controller responds with a display similar to that shown below:

| Name StorageSe | et        | Uses      | Used by   |
|----------------|-----------|-----------|-----------|
| DVGRPS0        | stripeset | DISK10100 | D3        |
|                |           |           | DISK20100 |
|                |           |           | DISK30100 |
| DVGRPSM0       | stripeset | MIRR_0    | D5        |
|                |           |           | MIRR_1    |
| DVGRPM0        | mirrorset | DISK10200 | D4        |
|                |           |           | DISK20200 |
| MIRR_0         | mirrorset | DISK30200 | DVGRPSM0  |
|                |           |           | DISK40200 |
| MIRR_1         | mirrorset | DISK50200 | DVGRPSM0  |
|                |           |           | DISK60200 |
| DVGRPRO        | raidset   | DISK10000 | D1        |
|                |           |           | DISK20000 |
|                |           |           | DISK30000 |
| DVGRPR1        | raidset   | DISK40000 | D2        |
|                |           |           | DISK50000 |
|                |           |           | DISK60000 |
| SPARESET       | spareset  |           | DISK60100 |
| FAILEDSET      | failedset |           |           |

Individual devices are not displayed in this report. To display individual devices, enter the following:

HSG80 > SHOW DEVICES

Record the above information in the following table. In the event of a controller failure, the information that is recorded here will assist you in reconstruction of the storageset on your RA8000/ESA12000 or MA8000/EMA12000 Fibre Channel subsystem.

**A-22** Compaq RA/MA8000, ESA/EMA12000 Fibre Solution Software V8.5C for Windows 2000 Datacenter Server Installation Guide

| Date |            |      |         |  |  |
|------|------------|------|---------|--|--|
| Name | Storageset | Uses | Used by |  |  |
|      |            |      |         |  |  |
|      |            |      |         |  |  |
|      |            |      |         |  |  |
|      |            |      |         |  |  |
|      |            |      |         |  |  |
|      |            |      |         |  |  |
|      |            |      |         |  |  |
|      |            |      |         |  |  |
|      |            |      |         |  |  |
|      |            |      |         |  |  |
|      |            |      |         |  |  |
|      |            |      |         |  |  |
|      |            |      |         |  |  |
|      |            |      |         |  |  |
|      |            |      |         |  |  |
|      |            |      |         |  |  |
|      |            |      |         |  |  |
|      |            |      |         |  |  |
|      |            |      |         |  |  |
|      |            |      |         |  |  |
|      |            |      |         |  |  |
|      |            |      |         |  |  |
|      |            |      |         |  |  |
|      |            |      |         |  |  |
# Appendix **B**

# **Planning Your Storage Configuration**

This appendix describes the RAID configuration options and RAID concepts which you need to know to create your storage configuration.

# **B.1 Planning Your Configuration**

RAID stands for Redundant Array of Independent Disks. It is a way of configuring multiple physical disk drives to achieve high data availability and/or larger virtual disk devices. RAID is implemented as a set of multiple storage devices (disks, tapes, and solid-state disks), called an array, and a specialized array controller, which manages the distribution of data across the array.

A RAID array, whether it contains two, five, or seven physical drives, can be configured to look like one or more large virtual disk drives. Use a RAID array virtual drive just as you would a physical drive. You can partition it if you want, and you do not need to make any application changes to realize the benefits of RAID. A RAID array provides higher levels of data availability and performance than a single physical disk drive of similar capacity.

Data for a given file is divided into chunks that is then written across multiple drives. A *chunk* is a group of contiguous data blocks that are stored on a single physical disk drive. By using more than one physical drive, the data is transferred in chunks to multiple physical devices simultaneously, achieving transfer rates greater than each physical disk. Depending on the RAID level used, arrays also provide redundancy to protect the data availability. Arrays provide redundancy in two main ways: by mirroring and by generating parity.

# **B-2** Compaq RA/MA8000, ESA/EMA12000 Fibre Solution Software V8.5C for Windows 2000 Datacenter Server Installation Guide

The storage configuration options available depend upon your storage needs and the number of disks that you purchased for your RAID array. Table B-1 describes the storage options available and the minimum number of physical disks required to implement each.

You can use a variety of storageset type containers within a single subsystem, providing you have the disk device resources to support them.

| Table B-1           Configuration Options                             |                    |                      |                                                                                                    |  |  |  |
|-----------------------------------------------------------------------|--------------------|----------------------|----------------------------------------------------------------------------------------------------|--|--|--|
| Storage Method                                                        | Storageset<br>Type | Number of<br>Devices | Offers                                                                                                    |  |  |  |
| RAID 3/5<br>A redundant-<br>stripeset combining<br>the optimized data | RAIDset            | 3 - 24               | Good throughput and read<br>bandwidth for a high<br>request rate of small to<br>medium transfers.                                              |  |  |  |
| transfers of RAID 3<br>with the striping of<br>parity of RAID 5.      |                    |                      | High Data Availability.                                                                                                    |  |  |  |
| RAID 0                                                                | Stripeset          | 2 - 24               | Good performance for<br>both read and write<br>requests. Provides load<br>balancing with each<br>request requiring a single<br>data operation. |  |  |  |
|                                                                       |                    |                      | Data availability equivalent to that of an individual disk device.                                                                             |  |  |  |

continued

| Storage Method               | Storageset<br>Type    | Number of<br>Devices                  | Offers                                                                                                    |
|------------------------------|-----------------------|---------------------------------------|----------------------------------------------------------------------------------------------------|
| RAID 1                       | Mirrorset             | 2 - 6 devices per<br>mirrorset, up to | Good performance for read requests.                                                                                      |
|                              |                       | 24 mirrorsets<br>per RAID array       | High Data Availability                                                                                                   |
| RAID 0 + 1                   | Striped<br>mirrorsets | 2 - 24 mirrorsets                     | Performance for read<br>requests surpassing that<br>of an unstriped mirrorset<br>since it can achieve load<br>balancing. |
|                              |                       |                                       | High Data Availability.                                                                                                  |
| Individual Devices<br>(JBOD) | Disk Drive            | 1                                     | Provides the storage<br>capacity and access<br>speed of the disk used.                                                   |
|                              |                       |                                       | If device fails, data is lost.                                                                                           |

 Table B-1

 Configuration Options continued

Once you select the type of storagesets that you want to use in your subsystem, you must create them using an appropriate configuration manager.

# Appendix **C**

# **Valid ALPA Settings**

This appendix provides a table of the valid arbitrated loop physical addresses available for hard addressing the fibre channel arbitrated loop.

# C.1 Valid ALPA Settings

Table C-1 lists the valid ALPA settings for hard addressing the fibre channel arbitrated loop.

| Table C-1<br>Valid Arbitrated Loop Physical Address (ALPA) Settings |      |      |      |      |      |      |      |           |
|---------------------------------------------------------------------|------|------|------|------|------|------|------|-----------|
| 0x01                                                                | 0x02 | 0x04 | 0x08 | 0x0F | 0x10 | 0x17 | 0x18 | 0x1B      |
| 0x1D                                                                | 0x1E | 0x1F | 0x23 | 0x25 | 0x26 | 0x27 | 0x29 | 0x2A      |
| 0x2B                                                                | 0x2C | 0x2D | 0x2E | 0x31 | 0x32 | 0x33 | 0x34 | 0x35      |
| 0x36                                                                | 0x39 | 0x3A | 0x3C | 0x43 | 0x45 | 0x46 | 0x47 | 0x49      |
| 0x4A                                                                | 0x4B | 0x4C | 0x4D | 0x4E | 0x51 | 0x52 | 0x53 | 0x54      |
| 0x55                                                                | 0x56 | 0x59 | 0x5A | 0x5C | 0x63 | 0x65 | 0x66 | 0x67      |
| 0x69                                                                | 0x6A | 0x6B | 0x6C | 0x6D | 0x6E | 0x71 | 0x72 | 0x73      |
| 0x74                                                                | 0x75 | 0x76 | 0x79 | 0x7A | 0x7C | 0x80 | 0x81 | 0x82      |
| 0x84                                                                | 0x88 | 0x8F | 0x90 | 0x97 | 0x98 | 0x9B | 0x9D | 0x9E      |
|                                                                     |      |      |      |      |      |      |      | continued |

*C-2* Compaq RA/MA8000, ESA/EMA12000 Fibre Solution Software V8.5C for Windows 2000 Datacenter Server Installation Guide

| Table C-1<br>Valid Arbitrated Loop Physical Address (ALPA) Settings continued |      |      |      |      |      |      |      |      |
|-------------------------------------------------------------------------------|------|------|------|------|------|------|------|------|
| 0x9F                                                                          | 0xA3 | 0xA5 | 0xA6 | 0xA7 | 0xA9 | 0xAA | 0xAB | 0xAC |
| 0xAD                                                                          | 0xAE | 0xB1 | 0xB2 | 0xB3 | 0xB4 | 0xB5 | 0xB6 | 0xB9 |
| 0xBA                                                                          | 0xBC | 0xC3 | 0xC5 | 0xC6 | 0xC7 | 0xC9 | 0xCA | 0xCB |
| 0xCC                                                                          | 0xCD | 0xCE | 0xD1 | 0xD2 | 0xD3 | 0xD4 | 0xD5 | 0xD6 |
| 0xD9                                                                          | 0xDA | 0xDC | 0xE0 | 0xE1 | 0xE2 | 0xE4 | 0xE8 | 0xEF |

# Index

## A

Accessing the Command Line Interpreter A-6 Adding a Client System Entry 3-9 Adding Devices to Spareset A-18 Adding Disks to your Storage Configuration A-9 Adding Storage Subsystems and Hosts to a Network 5-7 Agent 5-1 ALPA Settings valid C-1

### C

Changes to a RAID Array Configuration 4-3 Changing the Polling Interval fibre channel switch agent 3-12 Client 5-2 Client Notification Options 3-9 Client System Entry adding 3-9 deleting 3-11 modifying 3-11 Command Console Agent configuring 5-3 enter storage subsystem data 5-6 enter/modify client data 5-5 NT agent service 5-7 passwords 5-4 Command Line Interpreter accessing A-6 Compaq authorized reseller xi Compaq website xi Completing a New RAID Array Configuration 4-2 Completing your Storage Configuration 4-1 **Configuration Guidelines** controller device A-2 controller host system A-2 dual controllers/single host A-3 dual controllers/two hosts A-4 HSG80 controller A-2 mapping device ports/targets and host ports A-4 single controller/single host A-3 single controller/two hosts A-3 **Configuring Command Console** Agent 5-3

2 Compaq RA/MA8000, ESA/EMA12000 Fibre Solution Software V8.5C for Windows 2000 Datacenter Server Installation Guide

> Connecting to the Fibre Channel Switch using the SWCC client 3-14 Controller Device configuration guidelines A-2 Controller Host System configuration guidelines A-2 Controller Properties 2-9 Creating a Mirrorset A-14 Creating a RAIDset A-10 Creating a Striped Mirrorset A-15 Creating a Stripeset A-12 Creating a virtual disk 2-3 Creating a virtual disk using SWCC 2-17

# D

Deleting a Client System Entry 3-11

#### Ε

electric shock icon ix electric shock symbol ix Enter Storage Subsystem Data 5-6 Enter/Modify Client Data 5-5 Entering Passwords 5-4 Establishing a Connection with a Host A-8 Establishing a Serial Connection HSG storage window 2-6 exclamation point icon ix Extended Configuration Setting 1-7

#### F

Fibre Channel switch configuration 3-1 Fibre Channel Subsystem agent 5-1 client 5-2

Fibre Channel Switch Agent adding a client system entry 3-9 changing the polling interval 3-12 client notification options 3-9 completing the installation 3-6 configuring for Windows NT 3-8 deleting a client system entry 3-11 installing 3-5 modifying a client system entry 3-11 removing 3-7 stopping and starting 3-13 Fibre Channel Switch Client 3-2 completing the installation 3-3 installing 3-3 removing 3-4 Fibre Channel Switch Configuration 3-1 FibreChannel Switch Agent 3-4

## H

hazard symbol ix hazardous conditions symbols on equipment ix hazardous energy circuits symbol ix help additional sources x Compaq authorized resellers, telephone numbers xi Compaq website xi technical support telephone numbers x Host establishing a connection A-8 HSG Storage Window establishing a serial connection 2-6

HSG80 Controller configuration guidelines A-2 connecting to a maintenance terminal or PC A-6 HSXDISK.SYS verifying that it is loaded 4-1 http://www.compaq.com xi

#### I

icons on equipment ix Important Safety Information document vii, x Individual Disks adding as logical units A-17 initializing A-17 Initializing a Mirrorset A-14 Initializing a RAIDset A-11 Initializing a Striped Mirrorset A-16 Initializing a Stripeset A-13 Initializing Individual Disks A-17 installing SBBs 1-8 Installing the Fibre Channel Switch Agent 3-5 Installing the Fibre Channel Switch Client 3-3

### L

labels on equipment ix Launching storageworks command console client 2-5

#### Μ

Maintenance Terminal or PC connecting to a HSG80 controller A-6 Mirrorset adding as a logical unit A-14 creating A-14 initializing A-14 setting writeback cache A-15 Modifying a Client System Entry 3-11

#### Ν

Network adding storage subsystem and hosts 5-7

#### Ρ

Partitions removing 4-3 Passwords entering 5-4 Planning your Storage Configuration B-1

# R

RA8000/ESA12000 installing SBBs 1-8 RAID Array Configuratio changes to 4-3 **RAID** Array Configuration completing 4-2 RAIDset adding as a logical unit A-11 creating A-10 initializing A-11 setting read ahead cache A-12 setting writeback cache A-12 Recording your Storage Configuration A-19 Removing partitions 4-3 Removing the Fibre Channel Switch Agent 3-7 Removing the Fibre Channel Switch Client 3-4 RJ-45 receptacle symbol ix Running the NT Agent Service 5-7

## S

safety information vii, x

4 Compaq RA/MA8000, ESA/EMA12000 Fibre Solution Software V8.5C for Windows 2000 Datacenter Server Installation Guide

> Saving copies of your Storage Configuration A-18 screwdriver icon ix Settings extended configuration 1-7 Spareset adding devices A-18 Starting the Virtual Disk Wizard 2-17 Stopping and Starting the Fibre Channel Switch Agent 3-13 Storage Configuration adding disks A-9 completing 4-1 planning B-1 recording A-19 saving copies A-18 StorageWorks Command Console Client controller properties 2-9 creating a virtual disk 2-17 launching 2-5 starting the wizard 2-17 virtual disk wizard 2-17 Striped Mirrorset adding as a logical unit A-16 creating A-15 initializing A-16 setting writeback cache A-16 Stripeset adding as a logical unit A-13 creating A-12 initializing A-13 setting writeback cache A-13 SWCC Client connecting to the fibre channel switch 3-14 symbols in text viii

symbols on equipment ix

# T

technical support xi telephone numbers xi telephone symbol ix text conventions viii

### V

Valid ALPA Settings C-1 Verification HSXDISK.SYS loaded? 4-1 Verifying your Configuration 4-2 Virtual Disk creating 2-3 Virtual Disk Wizard starting 2-17

#### W

warnings
electric shock ix
heavy weight x
hot surfaces ix
multiple sources of power x
network interface
connection ix
rack stability x
RJ-45 receptacle ix
Windows NT
configuring the fibre channel
switch agent 3-8
www.compaq.com xi